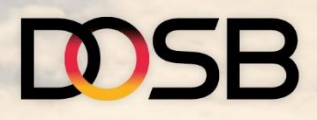

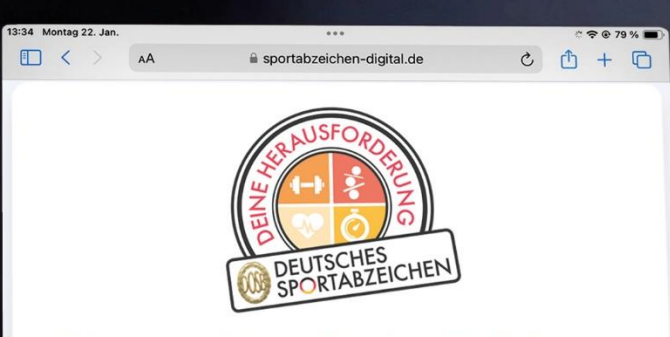

#### Willkommen auf Sportabzeichen-Digital

Sportabzeichen-Digital ist eine Plattform, welche die Bearbeitung rund um das Deutsche Sportabzeichen erleichtert. Über die untenstehenden häufig gestellten Fragen und Antworten (FAQs) könnt ihr euch zu Sportabzeichen-Digital informieren. Seid ihr auch schon ein Teil der Sportabzeichen-Community?

Wir freuen uns auf euch!

#### (1) Allgemeine Informationen

Was ist das Deutsche Sportabzeichen?

Was ist die Idee hinter Sportabzeichen-Digital?

Wer ist für das Sportabzeichen-Digital zuständig?

Wer sind meine Ansprechpartner\*innen?

Wird die Plattform auch in weiteren Sprachen angeboten?

# SPORTABZEICHEN-DIGITAL Leitfaden für Prüfer\*innen

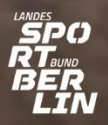

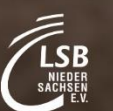

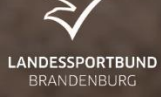

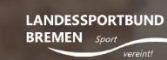

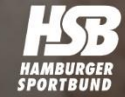

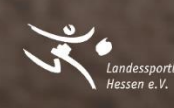

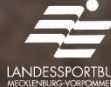

LANDESSPORTBUND MECKLENBURG-VORPOWMERN E V

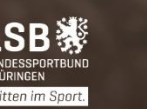

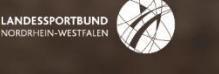

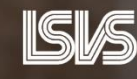

sport bund

Sachsen-Anhalt LANDESSPORT BUND

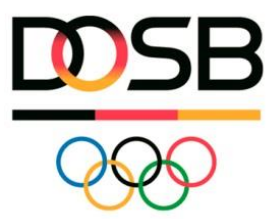

# Alles auf einer Plattform: Sportabzeichen-Digital

Als Prüfer\*in kannst du den Prüfprozess sowie die Datenverarbeitung sowohl für deine bisherigen als auch für neue Sportler\*innen vollständig digital durchführen, unabhängig vom Ort (Sportplatz, Halle, zuhause am PC) und auch vom Endgerät (Smartphone, Tablet, PC). Es braucht kein separates Programm, sondern basiert auf einer Webanwendung, die man direkt im Browser öffnen kann.

- Verwaltung von Sportler\*innen Anlegen von Sportler\*innen sowie Erstellung von Gruppen
- **Prüfungsabnahme** Abnahme/Eintragung von Prüfungsleistungen direkt auf dem Sportplatz (bei bestehender Internetverbindung) oder im Nachgang auf dem PC (kein extra Programm nötig)
- Prüfungseinreichung und Bestellung

Einreichung der Einzel- und Gruppenprüfungen an die beurkundende Stelle sowie Verwaltung der Bestellung (Bestellung von Abzeichen etc.)

- Verwaltung von Prüfungen Übersicht der abgenommenen und eingereichten Prüfungen
- **Prüfausweis** Einsicht des eigenen digitalen Prüfausweises mit Prüfberechtigungen und Gültigkeit
- Importfunktion
   Import von Gruppenprüfungen via Excel-Datei

#### Inhaltsverzeichnis

| 1.      | Wie registriere ich mich auf www.sportabzeichen-digital.de?                   | 2  |
|---------|-------------------------------------------------------------------------------|----|
| 2.      | Was ist der Unterschied zwischen Sportler*innen-/Prüfer*innen-Profil?         | 3  |
| 3.      | Wie verwalte ich (meine) Sportler*innen?                                      | 5  |
| 4.      | Prüfungsabnahme                                                               | 13 |
| a.      | Einzelprüfung                                                                 | 13 |
| b.      | Gruppenprüfung                                                                | 13 |
| C.      | Prüfungsimport (via Excel-Liste oder Drittanbieter-Datei)                     | 13 |
| 5.      | Einreichen einer Einzelprüfung                                                | 19 |
| 6.      | Einreichen einer Gruppenprüfung                                               | 21 |
| 7.      | Bestellprozess                                                                | 22 |
| 8.      | Übersicht über meine Prüfungen                                                | 27 |
| 9.      | Nutzung von Drittanbietersystemen                                             | 28 |
| 10.     | Erstellen einer Statistik auf Sportabzeichen-Digital                          | 28 |
| 11.     | Datenschutz                                                                   | 29 |
| 12.     | Hilfe/Kontakt (Hinweis auf FAQ)                                               | 30 |
| Sportat | ozeichen-Digital – Leitfaden für Prüfer*innen – Stand Januar 2025 Version 1.0 |    |

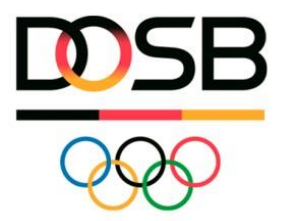

# 1. Wie registriere ich mich auf www.sportabzeichen-digital.de?

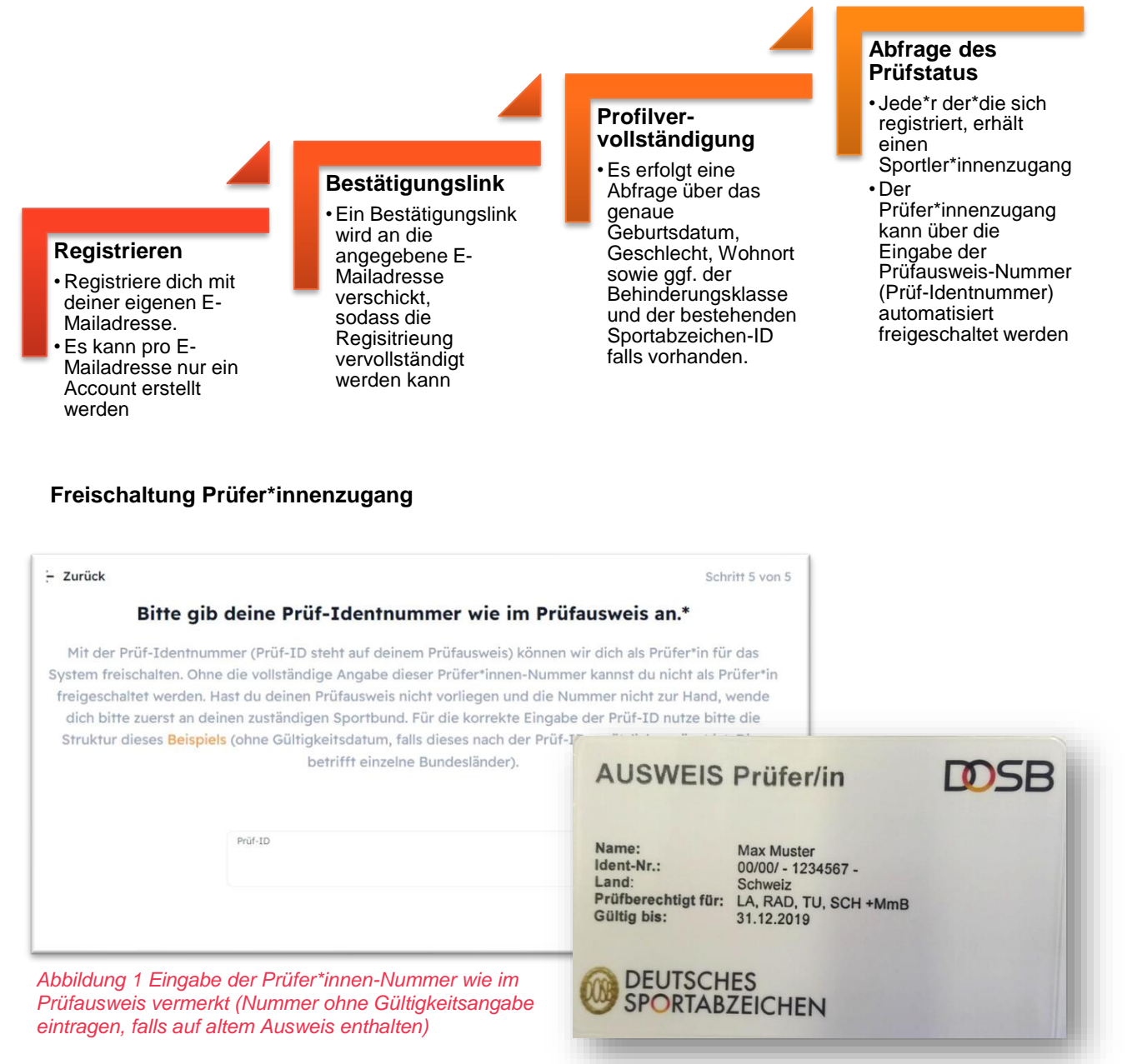

Abbildung 2 Beispiel Ident-Nr.: 00/00/ - 1234567

#### ! Ich habe keinen Prüfer\*innenzugang erhalten

Wenn die Prüf-Identnummer vom System nicht erkannt wurde (Zahlendreher, falsche Angaben), wird der Prüfer\*innenzugang nicht automatisch freigeschaltet. Das Profil wird vorerst nur als Sportler\*innenprofil erstellt (weitere Informationen siehe 3. Mein Profil). Wende dich an deinen zuständigen Sportbund, dieser kann dir den Zugang manuell freischalten.

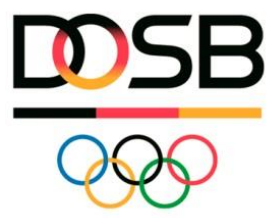

2. Was ist der Unterschied zwischen Sportler\*innen-/Prüfer\*innen-Profil?

Alle, die sich auf Sportabzeichen-Digital anmelden erhalten automatisch ein Sportler\*innenprofil. Darauf aufbauend können Prüfer\*innen-Profile mit erweiterten Berechtigungen freigeschaltet werden (automatisiert oder manuell wie oben beschrieben).

#### Sportler\*innen-Ansicht

In der Rolle als Sportler\*in hast du folgende Menüleiste und Funktionen auf der Plattform

#### "Mein Sportbereich":

- Mein Profil enthält drei Reiter (siehe Abbildung 3 Sportler\*innenprofil)
- 1. Übersicht
  - Die zuständigen **Sportbünde/-verbände** für Sportler\*innen werden anhand der eingetragenen Postleitzahl der Sportler\*innenadresse automatisiert ermittelt.
  - Profil bearbeiten: Falls der\*die Sportler\*in pr
    üfungsrelevante eigene Daten 
    ändert (Geburtsjahr/ Geschlecht/Behinderungsklasse), erscheint eine Sicherheitsabfrage. Bereits abgelegte Sportabzeichen-Leistungen, die noch nicht als vollst
    ändiges Sportabzeichen eingereicht sind, werden ggf. gel
    öscht, damit alle erforderlichen Leistungen in der neuen Leistungsklasse berechnet und abgelegt werden.
  - Profil löschen: Profile können nur vom Sportler\*in selbst oder von der zugehörigen beurkundenden Stelle (oder LSB<sup>i</sup>) gelöscht werden, Prüfer\*innen haben keinen Zugriff auf andere Sportler\*innen-Profile.
  - 2. Anmeldung und Sicherheit
  - Hier kannst du deine E-Mailadresse und Passwort ändern.
  - 3. Datenschutz
    - Hier kannst du die Zugriffsberechtigungen einstellen und steuern: Gibst du allen (anderen) Prüfer\*innen die Möglichkeit, dir Prüfungsleistungen einzutragen oder willst du, dass sie erst den Passwortschutz (dein genaues Geburtsdatum) eingeben müssen? Zusätzlich kannst du sehen, wer (bereits) Zugriff genommen hat und kannst die Berechtigung entziehen. Dieser (Prüfer\*in) kann dir dann keine Prüfungsleistungen mehr eintragen.
  - ! Das ist auch eine wichtige Information für (deine) Sportler\*innen !
- Meine Anforderungen: Voreingestellt anhand der eingegebenen Daten aus dem Profil.
- **Sportabzeichen-Treff** suchen → Weiterleitung auf die BewegungsLandkarte (BeLa)
- **Meine Sportabzeichen:** Sportabzeichen-Historie (inklusive erfolgreich gemappter<sup>ii</sup> Sportabzeichen aus dem Altsystem vor 2024). Zum Teil können die jeweiligen Einzelleistungen eingesehen werden, das hängt von der damaligen Datenqualität zum Zeitpunkt der Eintragung in das alte System ab.

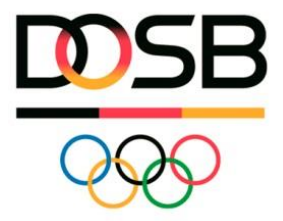

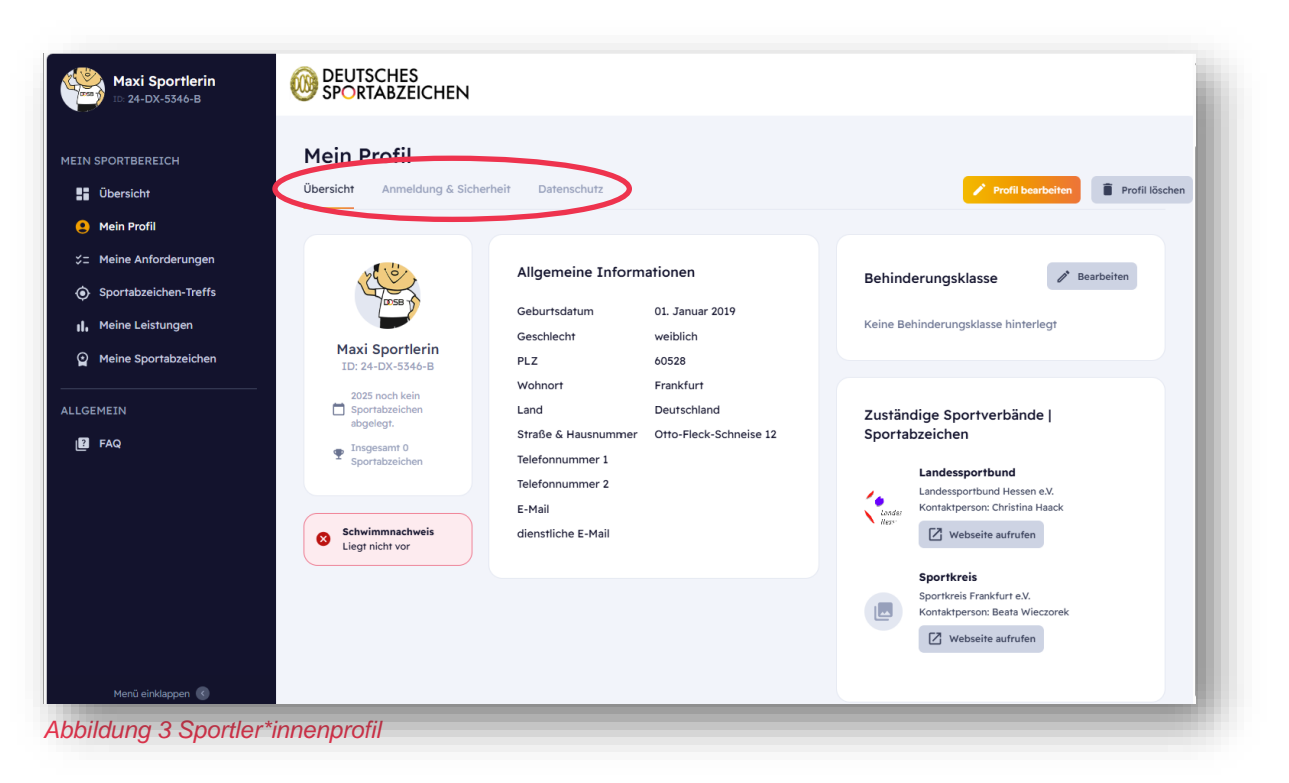

#### **Prüfer\*innen-Ansicht**

Sobald der Prüfstatus freigeschaltet ist, haben Prüfer\*innen eine ergänzte Menüleiste **"Mein Prüf**bereich" sowie die ersten zwei Buttons<sup>iii</sup> **"Einzelprüfung"** und **"Gruppenprüfung"**. Die Funktionen werden weiter unten unter dem Punkt 4 Prüfungsabnahme erklärt.

- **Prüfausweis:** Unter "Mein Profil" und dem Reiter "Prüfausweis" (siehe Abbildung 4 Prüfer\*innenprofil kannst du deinen persönlichen Prüfausweis inklusive freigeschalteter Prüfberechtigungen, Gültigkeit, zugehörige Organisationen (Sportverein, Schule, Polizei, etc.) und den zuständigen Sportbund einsehen.
- Im Menüpunkt "Prüfausweis" bist du dem **Sportverband** zugewiesen, bei dem du als Prüfer\*in gelistet bist. Die Angabe kann sich also von dem zuständigen Sportbund aus deinem Sportler\*innenprofil unterscheiden.
- Sportabzeichen-Treff eintragen: Über die Seite Sportabzeichen-Treffs gelangst du auf die BeLa, bei der du deinen Sportabzeichen-Treff eintragen kannst. Eine separate Information zur Anmeldung von Treffs gibt es hier. Sobald dein Treff eingetragen ist, können Sportler\*innen ihn in der bundesweiten Suchmaschine finden.

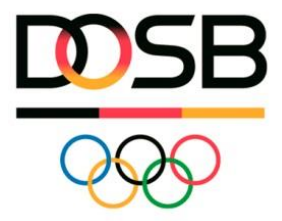

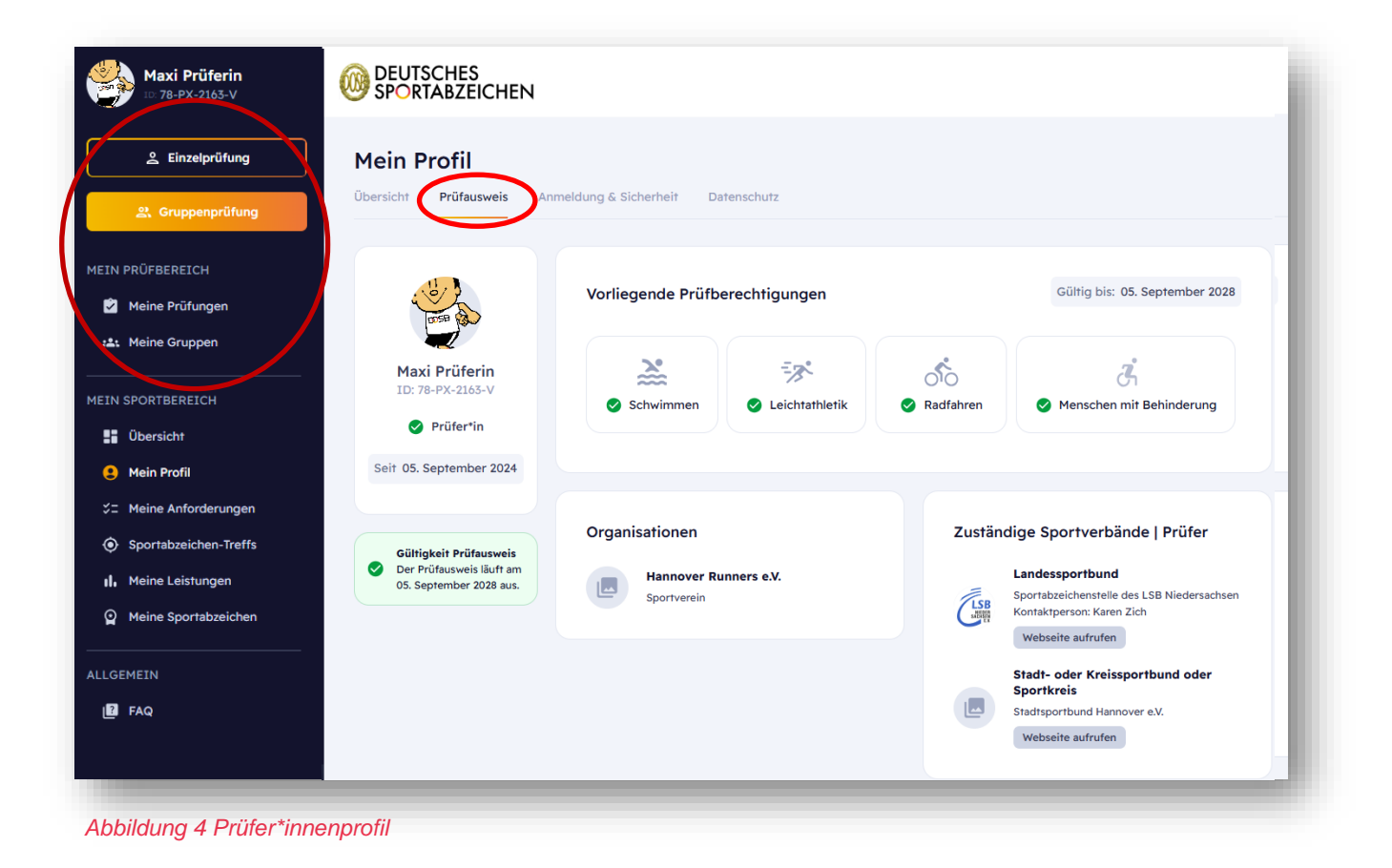

# 3. Wie verwalte ich (meine) Sportler\*innen?

Die Prüfungsabnahme beginnt mit dem Sportler\*innen-Profil. Um Sportler\*innen Prüfungsleistungen eintragen zu können, müssen die vorhandenen Sportler\*innen im System aufgerufen werden oder, falls noch nicht vorhanden, neu angelegt werden. Es gibt drei verschiedene Möglichkeiten, wie ein Sportler\*innen-Profil entsteht:

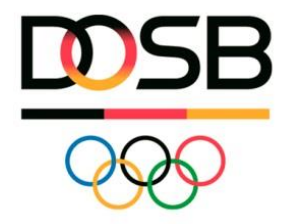

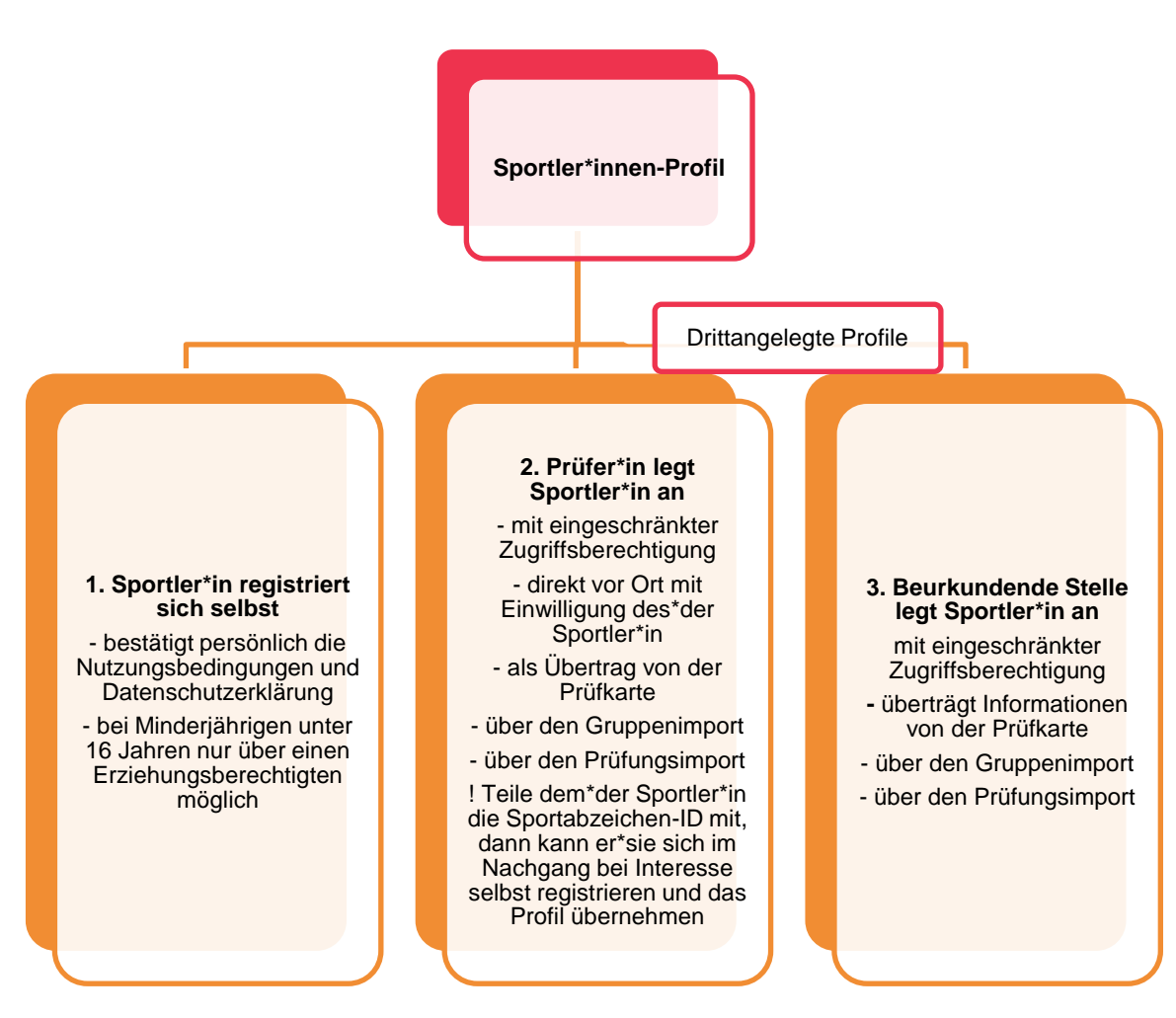

! Motiviere die Sportler\*innen, sich selbst zu registrieren. Dann können sie ihre persönlichen Daten eingeben, den Nutzungsbedingungen und Datenschutzbestimmungen auf der Plattform direkt zustimmen und Zugriffsberechtigungen steuern. Außerdem haben sie dann selbst Einblick in ihre Leistungen und Sportabzeichen. Es ist jedoch nicht verpflichtend, sich ein eigenes Sportler\*innen-Profil anzulegen. Personen unter 16 Jahren dürfen sich grundsätzlich nicht selbst registrieren: Wenn ein eigener Account gewünscht wird, müssen die Erziehungsberechtigten die Registrierung vornehmen.

Du als Prüfer\*in darfst – wie beurkundende Stellen auch – Personen neu anlegen, wenn sie noch nicht auf der Plattform registriert sind und bei dir Prüfungsleistungen absolviert haben oder absolvieren wollen. Hier sprechen wir von "Personen über Dritte anlegen". Bitte berücksichtige die wichtigen Datenschutzbestimmungen für das Anlegen von Sportler\*innen. Alle aktuellen Materialien dazu findest du hier: https://deutsches-sportabzeichen.de/materialien.

Beim Anlegen von **Sportler\*innen mit Behinderung** findest du hier weitere zu berücksichtigende Informationen DSA-Digital - Information MmB.pdf

#### Sportler\*in suchen

Suche zuerst immer nach der betreffenden Person, eventuell ist sie bereits im System und du brauchst sie nicht neu anlegen. Klicke auf den obersten Button "Einzelprüfung". Du gelangst zur Sportler\*innensuche/Auswahl.

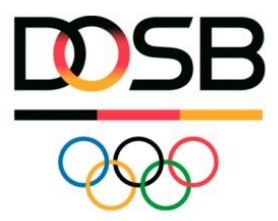

Nach folgenden Kriterien kannst du suchen: Vorname und/oder Nachname und/oder Sportabzeichen-ID, die Suche wird genauer je mehr du angegeben hast. Falls du den\*die Sportler\*in gefunden hast, gelangst du per Klick auf den Namen in die Einzelprüfung (Abbildung 5 Einzelprüfung --> Sportler\*in suchen).

| Maxi Prüferin<br>10: 78-PX-2163-V                                   |                                                      | S<br>ICHEN                             |                                  |                     |              |                                      |
|---------------------------------------------------------------------|------------------------------------------------------|----------------------------------------|----------------------------------|---------------------|--------------|--------------------------------------|
| 은 Einzelprüfung<br>온 Gruppenprüfung                                 | Prüfungsak<br>Für wen möchtest du<br>Sportler*in an. | onahme<br>I die Prüfung abnehmen? Klic | ke auf das Profil oder lege eine | "n neue"n mustermar | in           | Q 2* Sportler*in anlegen             |
| MEIN PRÜFBEREICH                                                    | Anzahl Einträge: 165                                 |                                        |                                  |                     |              |                                      |
| Meine Prüfungen                                                     |                                                      | Vomame $\uparrow_{h}$                  | Nachname †‡                      | ID ÎÎ               | Wohnort 11   | < 1 2 3 4 → ≫ 50 ✓<br>Geburtsjahr 11 |
|                                                                     | 2                                                    | Weimar                                 | Mustermann                       | 21-HC-8993-Y        | Weimar       | 1963                                 |
| Übersicht     Mein Profil                                           | 2                                                    | Tom                                    | Mustermann                       | 58-GX-9745-Y        | Köln         | 2002                                 |
| ∵ Meine Anforderungen                                               |                                                      | Testi                                  | Mustermann                       | 16-HV-2517-F        | Oberursel    | 2018                                 |
| Sportabzeichen-Treffs     Meine Leistungen     Meine Sportabzeichen | Q                                                    | Philipp                                | Mustermann                       | 65-XS-9163-P        | Braunschweig | 2003                                 |
| LGENE <sup>Menü</sup> einklappen 🔇                                  | 2                                                    | MusterVor                              | Mustermann                       | 48-RH-3954-R        | Köln         | 1989                                 |
| [→ LOGOUT                                                           |                                                      |                                        |                                  |                     |              |                                      |

Abbildung 5 Einzelprüfung --> Sportler\*in suchen

#### Zugriffsberechtigung

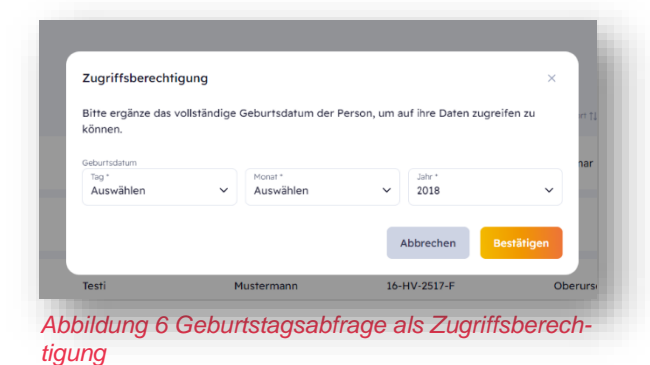

Wenn bei Sportler\*innen keine pauschale Zugriffsberechtigung vorliegt, erscheint eine weitere Sicherheitsabfrage. Nur wenn du das genaue Geburtsdatum der Person vorliegen hast, kannst du dieser Person Prüfungsleistungen eintragen. Mit Bestätigen gelangst du zur Einzelprüfung. So wird sichergestellt, dass ausschließlich berechtigte Prüfer\*innen in die Prüfungsabnahme gelangen. Weitere Informationen siehe Datenschutz

#### Sportler\*in anlegen

Falls du den\*die Sportler\*in nicht finden kannst, kannst du die Person neu anlegen. Du brauchst mindestens den Vor- und Nachnamen, die Angabe zum Geschlecht, das genaue Geburtsdatum, die Postleitzahl, Wohnort und ggf. die Behinderungsklasse. Alle anderen Felder sind optional auszufüllen und verbessern die Datenqualität. Du als Prüfer\*in musst bestätigen, dass die betreffende Person über die Registrierung in Kenntnis gesetzt wurde und auf die Datenschutzbestimmungen hingewiesen wurde (siehe Abbildung 7 Sportler\*in anlegen). Hier findest du alle aktuellen Materialien dazu: https://deutsches-sportabzeichen.de/materialien.

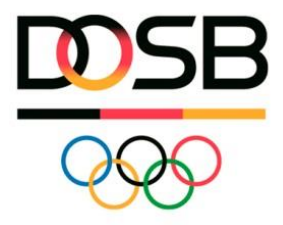

| Maxi Prüferin                                                          |                                    |                      |                                                                                                    |                                                                                                    |            |                       |
|------------------------------------------------------------------------|------------------------------------|----------------------|----------------------------------------------------------------------------------------------------|----------------------------------------------------------------------------------------------------|------------|-----------------------|
| 💄 Einzelprüfung                                                        | Prüfungsabnahme                    |                      | Neue*n Sportler*in anlegen                                                                                                    | ×                                                                                                    |            |                       |
| 옶 Gruppenprüfung                                                       | Für wen möchtest du die Prüfung ab | nehmen? Klicke auf c | Bitte ergänze die Stammdaten der Sportler*ir                                                                                                    | h.                                                                                                    |            | ₹ Sportler*in anlegen |
| MEIN PRÜFBEREICH                                                       | Anzahl Einträge: 165               |                      | Vomame *<br>Sina                                                                                                    | Nachname *<br>Sportlerin                                                                                        |            |                       |
| 🖄 Meine Prüfungen                                                      |                                    |                      | Geschlecht *<br>Weiblich                                                                                                    |                                                                                                    |            | ≪ < 1 2 3 4 → » 50 ✓  |
| 🚓 Meine Gruppen                                                        |                                    | Vorname 11           | Geburtsdatum *                                                                                                    | ,<br>,                                                                                                    | Wohnort 11 |                       |
| MEIN SPORTBEREICH                                                      |                                    | Mustermann           | Tag * Januar                                                                                                    | ✓ 2018 ✓                                                                                                    | Görlitz    | 2018                  |
| Ubersicht                                                              |                                    | Mustermann           | Land *<br>Deutschland                                                                                                    | ~                                                                                                    | Nirgendwo  | 2018                  |
| <ul> <li>Meine Anforderungen</li> <li>Sportabzeichen-Treffs</li> </ul> |                                    | Mustermann           | PLZ *<br>60528 Wohnort *<br>Musterstadt<br>Straße & Heusnummer                                                                                      |                                                                                                    | Nirgendwo  | 2018                  |
| II. Meine Leistungen                                                   |                                    | Mustermann           | Behinderungsklasse<br>Keine Behinderungsklasse                                                                                                    | ××                                                                                                    | Lõhne      | 2007                  |
| ALLGEMEIN                                                              |                                    | Mustermann           | E-Mail                                                                                                    |                                                                                                    | Hannover   | 1945                  |
| E FAQ                                                                  |                                    | Mustermann           | Die betreffende Person wurde über die erforde<br>aktuellen Datenschutzinformationen in Kenntnis<br>Behinderung erforderlich ist, liegt diese vor. * | rliche Registrierung auf Sportabzeichen-Digital und die<br>s gesetzt. Sofern eine Einwilligung von Menschen mit | Beckum     | 1962                  |
|                                                                        |                                    | Mustermann           |                                                                                                    | Abbrechen Bestätigen                                                                                            | Hannover   | 1941                  |
|                                                                        |                                    | Mustermann           | Мах                                                                                                    | 34-YQ-3466-V                                                                                                    | Beckum     | 1962                  |

Abbildung 7 Sportler\*in anlegen

| Achtung! Ähnliches                                   | ۶ Profil gefunden × ۱۹                                                                          |
|------------------------------------------------------|-------------------------------------------------------------------------------------------------|
| Es scheint, als hätte<br>Digital. Mit welcher        | e die Person bereits ein Benutzerprofil auf Sportabzeichen-<br>n Profil möchtest du fortfahren? |
| Mit neuem Profil                                     | Mit bereits bestehendem Profil                                                                  |
| Sina Sportlerin<br>O 1. Januar 2018<br>Ø Musterstadt | 69-TA-1229-H<br>Sina Sportlerin<br>2018<br>♥ Musterstadt                                        |
|                                                      |                                                                                                 |
|                                                      | Bestätigen und weiter                                                                           |
| bildung 8 Hinwei                                     | s auf ähnliches Profil                                                                          |

#### Dublettenprüfung

Falls es doch bereits eine\*n Sportler\*in mit übereinstimmenden Informationen auf der Plattform gibt, erhältst du folgenden Hinweis und kannst entscheiden, ob es sich um dieselbe Person handelt und du mit dem bereits bestehenden Profil fortfahren willst. Das verbessert die Datenqualität, um Dubletten<sup>iv</sup> zu vermeiden.

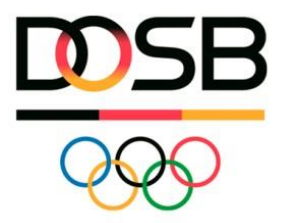

| wen möchtest du die Pr | üfung abnehmen? Klicke auf | das Profil oder lege eine*n neue*n Sportle       | er*in anmustermann                                                               |            | Q & Sportle      | r*in anlegen |
|------------------------|----------------------------|--------------------------------------------------|----------------------------------------------------------------------------------|------------|------------------|--------------|
| ahl Einträge: 165      |                            |                                                  |                                                                                  |            |                  |              |
|                        |                            |                                                  |                                                                                  |            | « < 1 2 3 4 > »» | 50 ~         |
|                        |                            | Sportle                                          | "In erfolgreich angelegt!                                                        | Wohsort 11 |                  |              |
|                        | Mustermann                 | Die Sportler*in wurde erfolgreich auf<br>der Pri | Sportabzeichen-Digital angelegt und du kannst nun mit<br>üfungsabnahme beginnen. | Görlitz    | 2018             |              |
|                        | Mustermann                 |                                                  | Do                                                                               | Nirgendwo  | 2018             |              |
|                        | Mustermann                 | Sporta                                           | Sina Sportlerin                                                                  | Nirgendwo  | 2018             |              |
|                        |                            | Gebu                                             | rtsdatum: 01. Januar 2018                                                        |            |                  |              |
|                        | Mustermann                 |                                                  | Geschlecht: Weiblich                                                             | Löhne      | 2007             |              |
|                        |                            | Schließen                                        | Prüfung abnehmen                                                                 |            |                  |              |
|                        | Mustermann                 | Maria                                            | 66-EV-3596-J                                                                     | Hannover   | 1945             |              |
|                        | Musterman                  | H. M.                                            | 10 117 7137 V                                                                    | Davis      |                  |              |

Nach der Bestätigung hast du die Person erfolgreich angelegt und kannst direkt auf den Button "Prüfung abnehmen" klicken.

Abbildung 9 Sportler\*in erfolgreich angelegt

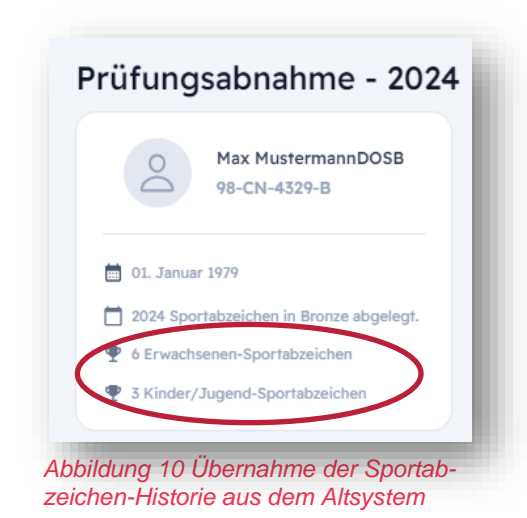

Insofern diese Personen im Altsystem vor 2024 bereits hinterlegt waren und Sportabzeichen abgelegt wurden, werden diese im Hintergrund zusammengefügt (Mapping) und die Sportabzeichen Historie ist aktualisiert. Das kannst du an der Übersicht erkennen, wenn du die Einzelprüfung aufrufst. Falls die Historie nicht korrekt angezeigt wird, wende dich an deinen zuständigen Sportbund, er kann die Anzahl der Abzeichen auch manuell (mit entsprechendem Nachweis) anpassen oder die Altdaten dem Sportler zuordnen.

! Teile deine\*n Sportler\*innen mit, wenn du ihnen ein Sportler\*innen-Profil angelegt hast und gebe ihnen ihre Sportabzeichen-ID. So haben sie die Möglichkeit, sich im Nachgang doch noch selbst zu registrieren und die

eingetragenen Leistungen direkt einsehen zu können.

#### Gruppe anlegen

Um in der Logik der Gruppenprüfkarte zu arbeiten und Prüfungsleistungen einer Gruppe effizienter eintragen zu können, kannst du eine Gruppe anlegen als Vorbereitung für die Gruppenprüfung. Gehe in "Mein Prüfbereich" auf "Meine Gruppen". Oben rechts kannst du eine "Gruppe anlegen". Gib deiner Gruppe einen Namen wie "Sportabzeichen-Treff", du kannst noch eine weitere Beschreibung ergänzen. Die Gruppenliste wurde erstellt (siehe Abbildung 11 Gruppe anlegen).

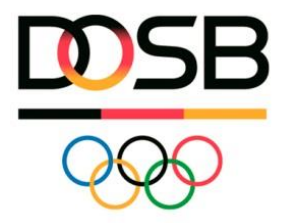

| Maxi Prüferin<br>10. 78-PX-2163-V    | OEUTSCHES<br>SPORTABZEICHEN |                |                         |                |                                |
|--------------------------------------|-----------------------------|----------------|-------------------------|----------------|--------------------------------|
| 은 Einzelprüfung                      | Meine Gruppen               |                |                         |                | $\frown$                       |
| 운. Gruppenprüfung                    | Übersicht                   |                |                         |                | Q 👁 Import + Gruppe anlegen    |
| MEIN PRÜFBEREICH                     | Anzahl Einträge: 1          |                |                         |                | « < 1 > » 50 v                 |
| :±: Meine Gruppen                    | Gruppenname †↓              | Beschreibung † | Organisation            | Erstellt am †↓ | Mitgliederanzahl 11            |
| IEIN SPORTBEREICH                    | Testgruppe                  | Klasse 5b 2024 | Schillerschule          | 12.09.2024     | 0                              |
|                                      | Anzahl Einträge: 1          |                |                         |                | ≪ < 1 > » 50 v                 |
| Meine Sportabzeichen Menü einklappen |                             |                |                         |                |                                |
|                                      | Impressum Datenschutz       |                | © Platform copyright by |                | Nationale Förderer 🖨 Sparkasse |

Gehe auf "Gruppe bearbeiten", hier kannst du die Information zur Organisation eingeben und Mitglieder hinzufügen (siehe Abbildung 12 Gruppendetails).

Nach einem Klick auf "Mitglied hinzufügen" (siehe Abbildung 13 Gruppe bearbeiten) kannst du Personen suchen und/oder neu anlegen und direkt der Gruppe hinzufügen.

|                                                                                           |                         |             |                       |            |                 | £. |
|-------------------------------------------------------------------------------------------|-------------------------|-------------|-----------------------|------------|-----------------|----|
| <ul> <li>✓ Zurück zur Übersicht</li> <li>Meine Gruppen</li> <li>Gruppendetails</li> </ul> |                         | (           | 🖋 Gruppe bearbeiten 🖉 |            |                 | l  |
| 2                                                                                         | Mitglieder<br>Vomene †J | Nachname †↓ | Sportabzeichen-ID 1   | Wohnort †1 | Geburtsdatum 11 | l  |
| Sportabzeichen Treff<br>Montags Pfarrgraben                                               |                         |             |                       |            |                 | l  |
|                                                                                           | e lle                   |             |                       |            |                 | J  |

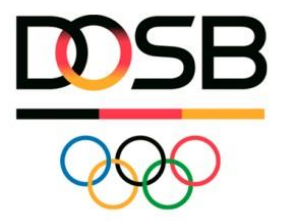

| leine Gruppen                             |          |           |             |                               |             |                |                   |
|-------------------------------------------|----------|-----------|-------------|-------------------------------|-------------|----------------|-------------------|
| Gruppe bearbeiten                         |          |           |             |                               | × Abbrechen | 🗍 Gruppe lösch | Speicite.         |
|                                           | Mitglied | er        |             |                               |             | + Mi           | tglied hinzufügen |
|                                           |          | Vomame †↓ | Nachname †↓ | Sportabzeichen-ID †↓          | Wohnort †↓  | Geburtsdatum 1 |                   |
|                                           |          |           |             | Noch keine Sportler*innen hir | nzugefügt   |                |                   |
| Name der Gruppe *<br>Sportabzeichen Treff |          |           |             |                               |             |                |                   |
| Kurzbeschreibung<br>Montags Pfarrgraben   |          |           |             |                               |             |                |                   |
| Organisationsart *                        |          |           |             |                               |             |                |                   |
| V<br>Organisationsname (PLZ   Name) *     |          |           |             |                               |             |                |                   |
|                                           |          |           |             |                               |             |                |                   |
|                                           |          |           |             |                               |             |                |                   |
|                                           |          |           |             |                               |             |                |                   |

In der fertig erstellten Gruppe kannst du nun mit den oberen drei Buttons entweder die Gruppe weiter bearbeiten (Mitglieder entfernen/hinzufügen), eine Gruppenprüfung abnehmen und oder die Gruppenprüfung direkt einreichen (siehe Abbildung 14 Fertig erstellte Gruppe).

| leine Gruppen                                                            |            |           |             |                      |                         |                                          |
|--------------------------------------------------------------------------|------------|-----------|-------------|----------------------|-------------------------|------------------------------------------|
| ruppendetails                                                            |            |           |             | Gruppe bearbeiten    | Gruppenprüfung abnehmen | 왕 <sup>+</sup> Gruppenprüfung einreichen |
|                                                                          | Mitglieder |           |             |                      |                         |                                          |
| :2:                                                                      |            | Vomame †1 | Nachname †1 | Sportabzeichen-ID 11 | Wohnort 11              | Geburtsdatum 1                           |
| Sportabzeichen Treff                                                     | 2          | Testi     | Mustermann  | 16-HV-2517-F         | Oberursel               | 2018                                     |
| Montags im Sportpark Süd<br>Leichtathletik Sport Club<br>Harsefeld e. V. | 2          | Philipp   | Mustermann  | 65-XS-9163-P         | Braunschweig            | 2003                                     |
|                                                                          | 2          | Max       | Muster      | 55-VU-7413-T         | Mülheim                 | 2012                                     |
|                                                                          | 2          | Anna      | Musterfrau  | 71-TA-6538-Y         | Pfungstadt              | 2000                                     |
|                                                                          |            |           |             |                      |                         |                                          |
|                                                                          |            |           |             |                      |                         |                                          |

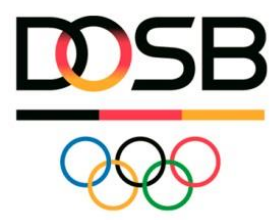

Hinweis: Die Gruppe, die du dir zusammenstellst, ist eine individuelle Ansicht in deinem Profil. Kein\*e andere\*r kann deine Gruppen sehen oder übernehmen (Stand Januar 2025). Wenn andere Prüfer\*innen sich ebenfalls Gruppen anlegen, können sie gleiche Personen in ihre Gruppe übernehmen. Es besteht keine Gefahr der Dopplung, es handelt sich rein um deine eigene Darstellung.

#### **Gruppe importieren**

Um Personen aus einem Gruppenverband (z.B. Schulklassen) effizient anlegen zu können, kann die Funktion "Gruppenimport" genutzt werden. Das ist insbesondere hilfreich, wenn bereits Listen vorliegen (z.B. Klassenlisten in Excel).

Gehe auf "Meine Gruppen" und klicke auf den Button "Import". Hier kannst du dir die Dateistruktur mit Beschreibungen und Erklärungen zum Format der Felder sowie die Mustervorlage herunterladen, welche du befüllen kannst (siehe Abbildung 15 Gruppe importieren).

In der Mustervorlage ist klar ersichtlich, welche Felder ausgefüllt sein müssen. Eine Postleitzahl und der Wohnort sind Pflicht, um die Personen im System einer beurkundenden Stelle zuordnen zu können. Falls du von den einzelnen Personen keine Adresse hast, gebe die Adresse der Organisation ein, in der sie das Sportabzeichen ablegen. Im Schulkontext kannst du beispielsweise die jeweilige Schule angeben, im Verein den jeweiligen Verein, etc.

Trage die Sportabzeichen-ID in die Tabelle ein, sofern du diese vorliegen hast". Das System führt während des Importes auch ohne Angabe der ID eine Dublettenprüfung durch und wird dich darauf hinweisen, falls bereits ähnliche Profile vorhanden sind.

Sobald die Datei hochgeladen wurde, steht die Gruppe zur Verfügung. Die Gruppen kannst du ebenfalls noch weiterbearbeiten (Personen hinzufügen/löschen, Organisation eintragen, etc.).

| bersicht             |                 |                                         |                      | 0                  | ① Import            | Sruppe anlegen |
|----------------------|-----------------|-----------------------------------------|----------------------|--------------------|---------------------|----------------|
| nzahl Einträge: 2    |                 | Gruppen-Import Datei hochladen $\times$ |                      |                    |                     |                |
|                      | Beschreibung 11 | Datei-Struktur 🔄 Mustervorlage 🕁        |                      |                    | Mitgliederanzahl 11 | 50 ~           |
| Sportabzeichen Treff | Montags im S    | Excel-Datei hochladen (.xlsx)           | Club Harsefeld e. V. | 12.09.2024         | 4                   |                |
| Testgruppe           | Klasse 5b 202   | A                                       |                      | 12.09.2024         | 0                   |                |
| nzahl Einträge: 2    |                 |                                         |                      |                    | 4 <b>1</b> ) - 30   | 50 🗸           |
|                      |                 | 000                                     |                      | Nationale Förderer | kasse               | keesen t       |

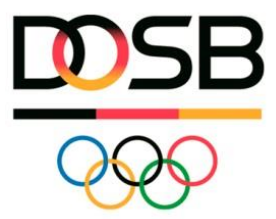

#### Fehler beim Import

Es kann vorkommen, dass deine Datei nicht korrekt ausgefüllt ist. Dann erhältst du beim Hochladen einen Hinweis mit genauer Fehlerbeschreibung, kannst die Datei anpassen und erneut hochladen.

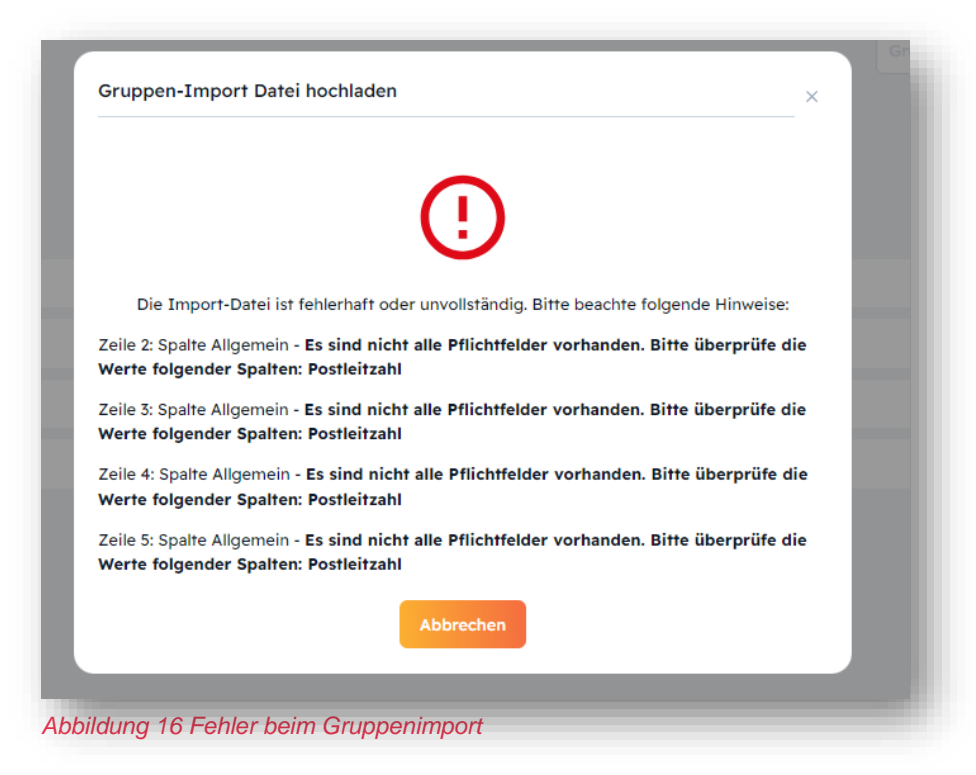

#### Sportler\*innen-Profil löschen

Wenn du Sportler\*innen-Profile angelegt hast, kannst du diese nicht selbst wieder löschen oder verändern. Falls Änderungen vorgenommen werden müssen oder der\*die Sportler\*in um Löschung des Profils bittet, kontaktiere deinen zuständigen Sportbund, er kann das Profil entweder selbst löschen oder dem zuständigen Sportbund des\*der Sportler\*in weitergeben.

#### **Doppelt angelegte Profile**

Falls dir auffällt, dass Sportler\*innen mehrere Profile auf Sportabzeichen-Digital haben, wende dich an deinen zuständigen Sportbund. Er kümmert sich um die Bereinigung/das Zusammenführen von Profilen. Ziel ist, dass jede\*r Sportler\*in nur ein Profil auf der Plattform hat.

#### 4. Prüfungsabnahme

Es gibt drei verschiedene Wege, Prüfungsleistungen im System einzutragen

- a. Einzelprüfung
- b. Gruppenprüfung
- c. Prüfungsimport (via Excel-Liste oder Drittanbieter-Datei)

#### a. Einzelprüfung

Gehe auf "Einzelprüfung", suche den\*die Sportler\*in, klicke auf den Namen. Nun kannst du dem\*der Sportler\*in, alle erbrachten Leistungen eintragen. Oben kannst du die Ansicht wählen: Alle Gruppen (Ausdauer, Kraft, Schnelligkeit, Koordination, Schwimmnachweis) untereinander oder separat anzeigen. Das System zeigt die jeweils möglichen Disziplinen gemäß der Altersklasse, Geschlecht und Sportabzeichen-Digital – Leitfaden für Prüfer\*innen – Stand Januar 2025 Version 1.0

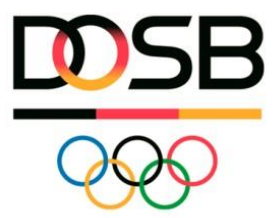

Behinderungsklasse an. Ebenfalls ist automatisch hinterlegt, wie viele mögliche Durchgänge für diese Disziplin anerkannt sind und die Information, was die Sportler\*innen in der jeweiligen Disziplin für eine Bronze, Silber oder Goldleistung erbringen müssen. Trage den Wert ein und klicke auf "Bestätigen".

| Maxi Prüferin<br>10.78-PX-2163-V                                                        |                                                                                                    |                       |                                |                    |                                         |                         |
|-----------------------------------------------------------------------------------------|----------------------------------------------------------------------------------------------------|-----------------------|--------------------------------|--------------------|-----------------------------------------|-------------------------|
|                                                                                         | Prüfungsabnahme - 2024                                                                                | Alle Gruppen Ausdauer | Kraft Schnelligkeit Koordinati | on Schwimmnachweis | Zur Ergebnis                            | ibersicht $\rightarrow$ |
|                                                                                         | Testi Mustermann<br>16-HV-2517-F                                                                      | Nach Disziplin suchen | Q                              |                    |                                         |                         |
| A Meine Gruppen                                                                         | <ul> <li>2024 noch kein Sportabzeichen abgelegt.</li> <li>Insgesamt 0 Sportabzeichen</li> </ul>       | Ausdauer              | Beste Leistung                 | Leistungsstufe     | Datum                                   |                         |
|                                                                                         | Prüfungsfortschritt Tendenz zu:                                                                       | 800 m Lauf            | 05:14 min                      | BRONZE             | 07. Juni 2024                           |                         |
| Mein Profil     Endric Anforderungen     Sportabzeichen-Treffs     II. Meine Leistungen | 1/5<br>Nelensteine<br>abgeschissen<br>6 koordination<br>6 koordination<br>6 koordination              | 200 m Schwimmen       | min S Fehlversuch              |                    | Bronze: 09:00min   Silber: 07:20min   G | old: 06:10min           |
| Meine Sportabzeichen                                                                    | Identitätsprüfung                                                                                     | Beste Leistung:       |                                |                    | Abbrechen                               | estätigen               |
| FAQ                                                                                     | Bitte denk daran, die Identität des*der<br>Sportler'in vor dem Beginn der Prüfung<br>zu verifizieren! | Dauer-/Geländelauf    |                                |                    |                                         | •                       |
| Menü einklappen                                                                         | Schwimmnachweis<br>Liegt nicht vor                                                                    | Verbandsabzeichen     |                                |                    |                                         |                         |

Abbildung 17 Einzelprüfung

#### Löschen/Ändern von Leistungswerten

Hast du einen Tippfehler oder bist in der Disziplin verrutscht? Kontrolliere deine Angaben. Solange das Sporabzeichen noch nicht eingereicht wurde, kannst du die von dir selbst eingetragenen Werte ändern und löschen. Gehe hierfür auf "Leistungswerte korrigieren" in der jeweiligen Sportler\*innen-Einzelprüfungsansicht (siehe Abbildung 18 Leistungswerte korrigieren).

Du siehst in der Einzelprüfungsansicht, welche Disziplinen der\*die Sportler\*in im aktuellen Jahr bereits absolviert hat mit dem Endergebnis (Bronze, Silber, Gold), damit du weißt, was dem\*der Sportler\*in noch fehlt. Du kannst aus Datenschutzgründen von anderen Prüfer\*innen keine genauen Werte sehen. Wenn du sie nicht selbst eingetragen hast, kannst du sie auch nicht löschen oder ändern. Es ist jedoch möglich, für die gleichen Disziplinen weitere Leistungen einzutragen. Das ist gemäß Prüfungswegeweiser ab dem nächsten Kalendertag der Leistungserbringung wieder möglich. Das System wird dann aus der gleichen Disziplin immer das beste Ergebnis für die Einreichung nutzen. Falls die zu löschende Leistung von einem\*einer anderen Prüfer\*in eingetragen wurde, soll

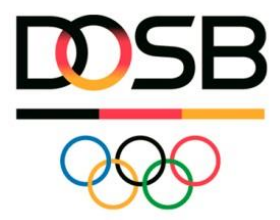

der\*die Sportler\*in sich mit ihn\*ihr in Verbindung setzen oder sich an den zuständigen Sportbund wenden.

| Maxi                   | Sportlerin                                          | Alle Gruppen Ausdauer | Kraft Schnelligkeit k | Koordination Schwimmnachweis | 3               |   |
|------------------------|-----------------------------------------------------|-----------------------|-----------------------|------------------------------|-----------------|---|
| 24-D>                  | (-5346-B                                            |                       | Q                     |                              |                 |   |
| 📰 01. Januar 2019      |                                                     |                       |                       |                              |                 |   |
| 2025 noch kein Sportak | zeichen abgelegt.                                   | Ausdauer              |                       |                              |                 |   |
| Insgesamt 0 Sportabze  | ichen                                               | Disziplin             | Beste Leistung        | Leistungsstufe               | Datum           |   |
| Prüfungsfortschritt    | Tendenz zu:<br>SILBER                               | 800 m Lauf            | 05:00 min             | SILBER                       | 22. Januar 2025 | * |
|                        | 🔗 Ausdauer                                          | Dauer-/Geländelauf    |                       |                              |                 | × |
| 1/5<br>Meilensteine    | <ul> <li>Kraft</li> <li>Schnelligkeit</li> </ul>    | 200 m Schwimmen       |                       |                              |                 |   |
| abgeschlossen          | <ul> <li>Koordination</li> <li>Schwimmen</li> </ul> | Verbandsabzeichen     |                       |                              |                 | Ľ |

Abbildung 18 Leistungswerte korrigieren

#### Schwimmnachweis eintragen

Falls der Schwimmnachweis noch nicht über die Gruppe Ausdauer- oder Schnelligkeit erbracht wurde, muss der Nachweis separat eingetragen werden. Gehe auf den Reiter "Schwimmnachweis". Hier kannst du unter "weitere Nachweise der Schwimmfertigkeit" das Zutreffende auswählen falls bekannt (optionale Eintragung). Das Jahr muss in jedem Falle angegeben werden. Klicke dann auf "Verifizieren" (siehe Abbildung 19 Schwimmnachweis eintragen).

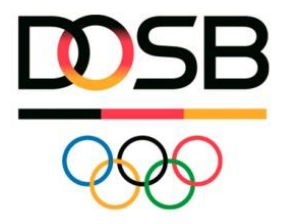

| rüfungsabnah                                                                | nme - 2024                 |                              |                                      |                            | Zur Erg  | ebnisübersicht $\rightarrow$ |
|-----------------------------------------------------------------------------|----------------------------|------------------------------|--------------------------------------|----------------------------|----------|------------------------------|
| O Testi Mu<br>16-HV-2                                                       | ustermann<br>2517-F        | Alle Gruppen Ausdauer        | Kraft Schnelligkeit Koordir          | nation Schwimmnachweis     |          |                              |
|                                                                             |                            | Ausdauer                     |                                      |                            |          |                              |
| 🛅 01. Januar 2018                                                           |                            | Disziplin                    | Beste Leistung                       | Leistungsstufe             | Datum    |                              |
| <ul> <li>2024 noch kein Sportab:</li> <li>Insgesamt 0 Sportabzei</li> </ul> | zeichen abgelegt.<br>ichen | 200 m Schwimmen              |                                      |                            |          | •                            |
| Prüfungsfortschritt                                                         | Gesamtergebnis:<br>SILBER  | Sch 100 m Kleiderschwimm     | en in max. 4 min                     |                            |          |                              |
|                                                                             |                            | 15 min Dauerschwimme         | en                                   | Leistungsstufe             | Datum    |                              |
|                                                                             | Ausdauer                   | <12 Jahren: 50 m ohne 2      | Zeitlimit                            |                            |          |                              |
| 4/5                                                                         | Schnelligkeit              | >= 12 Jahre 200 m in ma      | ax. 11 min                           |                            |          |                              |
| Meilensteine<br>abgeschlossen                                               | Koordination               | Deutschen Fünfkampfal<br>wei | bzeichens                            |                            |          |                              |
|                                                                             | Schwimmen                  | Deutschen Rettungssch        | nwimmabzeichens                      |                            |          |                              |
|                                                                             |                            | Deutschen Schwimmab          | zeichens                             |                            | Datum    |                              |
| Identitätsprüfung                                                           |                            | Deutschen Triathlon-Ab       | zeichens                             |                            |          |                              |
| Sportler*in vor dem Be<br>zu verifizieren!                                  | ginn der Prüfung           | Auswählen                    |                                      | ~ 2024                     | ~        |                              |
| Schwimmnachweis                                                             |                            | Bitte berücksichtigen: Im    | Jahr des erstmaligen Erwerbs des DSA | k muss geschwommen werden. | Abbreche | Verifizieren                 |

Abbildung 19 Schwimmnachweis eintragen

#### b. Gruppenprüfung

Gehe auf "Gruppenprüfung" und klicke auf deine bereits angelegte Gruppe (siehe oben "Gruppe anlegen"). Klicke auf "Gruppenprüfung abnehmen" (siehe Abbildung 21 Gruppenprüfung abnehmen).

Nun kannst du den Sportler\*innen alle erbrachten Leistungen eintragen (siehe Abbildung 20 Gruppenprüfung Leistungen eintragen). Auf der linken Seite siehst du alle Gruppenmitglieder untereinander, du kannst auch nach Name, Geschlecht oder Alter filtern. Oben kannst du zwischen Ausdauer, Kraft, Schnelligkeit und Koordination wählen. Das System zeigt die jeweils möglichen Disziplinen gemäß der Altersklasse, Geschlecht und Behinderungsklasse an. Ebenfalls ist automatisch hinterlegt, wie viele mögliche Durchgänge für diese Disziplin anerkannt sind und die Information, was die Sportler\*innen in der jeweiligen Disziplin für eine Bronze, Silber oder Goldleistung erbringen müssen.

Ganz oben steht immer der\*die ausgewählte\*r Sportler\*in. Wähle die Disziplin, trage den Wert ein und gehe auf "Speichern und nächste\*r Sportler\*in. Das System springt automatisch auf den\*die nächste\*n Sportler\*in aus der Gruppe. Sobald du für die erste Person eine Disziplin gewählt hast, ist diese Disziplin auch für alle anderen Mitglieder vorausgefüllt insofern die Disziplin für die jeweilige Altersklasse verfügbar ist. Ansonsten musst du die Disziplin wieder neu wählen.

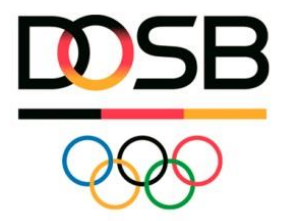

| Maxi Prüferin<br>10. 78-PX-2163-V                   | DEUTSCHES     SPORTABZEICHEN                                             |            |           |                |                      |                         |                          |
|-----------------------------------------------------|--------------------------------------------------------------------------|------------|-----------|----------------|----------------------|-------------------------|--------------------------|
| Einzelprüfung      Gruppenprüfung                   | ← Zurück zur Übersicht Meine Gruppen Gruppendetails                      |            |           | 🖋 Gruppe bearb | en 🖭 Gruppenpe       | Glung abrehmen          | Gruppægräfung einreichen |
| Meine Prüfungen                                     | : <b>&amp;</b> :                                                         | Mitglieder | Vomame 11 | Nachname 11    | Sportabzeicher-ID 11 | Wohnort 11              | Geburtsdatum 11          |
|                                                     | Sportabzeichen<br>Treff                                                  | 2          | Testi     | Mustermann     | 16-HV-2517-F         | Oberursel               | 2018                     |
| Obersion     Mein Profil     X= Meine Anfordenungen | Montags im Sportpark Süd<br>Leichtathletik Sport Club<br>Harsefeld e. V. |            | Max       | Muster         | 65-XS-9165-P         | Braunschweig<br>Mülheim | 2003                     |
| Sportabzeichen-Treffs                               |                                                                          | ٩          | Anna      | Musterfrau     | 71-TA-6538-Y         | Pfungstadt              | 2000                     |
| Meine Sportabzeichen                                |                                                                          |            |           |                |                      |                         |                          |
| ALLGEMEIN                                           |                                                                          |            |           |                |                      |                         |                          |

| uppenprufung abnehmen - 2024       |                              | :8:                | Sportabzeich<br>Leichtathletik Sport | en Treff<br>Club Harsefeld e. V. |
|------------------------------------|------------------------------|--------------------|--------------------------------------|----------------------------------|
| tach Sport Suchen                  | Ausdauer Kraft Schnelligkeit | Koordination       | Schwimmnachwe                        | eis                              |
| Geschlecht Altersklasse            |                              |                    |                                      |                                  |
|                                    | Disziplin auswählen          |                    |                                      | ~                                |
| Ausgewählte*r Sportler*in          |                              |                    | Speichern & nä                       | chste*r Sportler*in              |
| 8 Iesti Mustermann<br>16-HV-2517-F |                              |                    |                                      |                                  |
|                                    |                              |                    |                                      |                                  |
| 2 Testi Mustermann<br>16-HV-2517-F |                              |                    |                                      |                                  |
| ♥ 🖋 🌢 😤   🟯                        |                              |                    |                                      |                                  |
| Philipp Mustermann<br>65-XS-9163-P |                              |                    |                                      |                                  |
| Max Muster                         |                              |                    |                                      |                                  |
| 😇 55-VU-7413-T<br>👽 🔊 🔮 😤   🚵      |                              |                    |                                      |                                  |
| Anna Musterfrau<br>71-TA-6538-Y    |                              |                    |                                      |                                  |
| ♥ 🖋 🌢 😤   🗻                        |                              |                    |                                      |                                  |
|                                    |                              |                    |                                      |                                  |
|                                    |                              | Nationale Förderer | 🖨 Sparkasse                          | tunty Kinder                     |

Wenn du alle vorhandenen Leistungen eingetragen hast, kannst du zurück zur Prüfgruppe gehen, die eingetragenen Werte sind gespeichert.

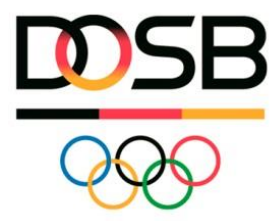

Gehe auf "Zur Ergebnisübersicht" um die Sportabzeichen direkt einzureichen.

#### Löschen von Leistungen in der Gruppenprüfung

Hast du einen Tippfehler oder bist in der Disziplin verrutscht? Auch in der Gruppenprüfungsansicht kannst du leicht deine Werte löschen und ändern. Klicke hierzu auf den kleinen Stift neben dem Namen der betreffenden Sportler\*in.

| 0              |                                                      |                              |                                                                                                 |
|----------------|------------------------------------------------------|------------------------------|-------------------------------------------------------------------------------------------------|
| 2              | ← Zurück zur Prüfgruppe                              |                              | $\stackrel{\scriptstyle{\leftarrow}}{\vdash}$ Jahr wechseln Zur Ergebnisübersicht $\rightarrow$ |
| ₽₀<br>Jo       | Gruppenprüfung abnehmen - 20                         | 24                           | 2월 ddd                                                                                          |
| ٥              | Nach Sportler suchen Q                               | Ausdauer Kraft Schnelligkeit | Koordination Schwimmnachweis                                                                    |
| ₽              | Alle  Alle                                           | Disziplin auswählen          | ~                                                                                               |
| <br>::         | Ausgewählte*r Sportler*in<br>Keine Person ausgewählt |                              | _                                                                                               |
| <b>9</b><br>%= | Sarah Aigner<br>82-LS-1739F                          |                              |                                                                                                 |
| اا،            |                                                      |                              |                                                                                                 |
| Abbildi        | ung 22 Ändern/Löschen von Werten in der              | r Gruppenprüfung             |                                                                                                 |

# c. Prüfungsimport mit Exceldatei

Gehe über "Meine Prüfungen" oben rechts auf Prüfungsimport. Lade dir die *Mustervorlage* herunter und pflege dort deine Datensätze ein. Für mehr Hilfestellung schau dir die Datei-Struktur an. Nimm keine Änderungen an der Formatierung vor, sonst kann das System die Datensätze nicht richtig verarbeiten.

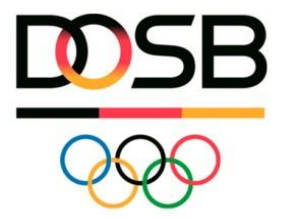

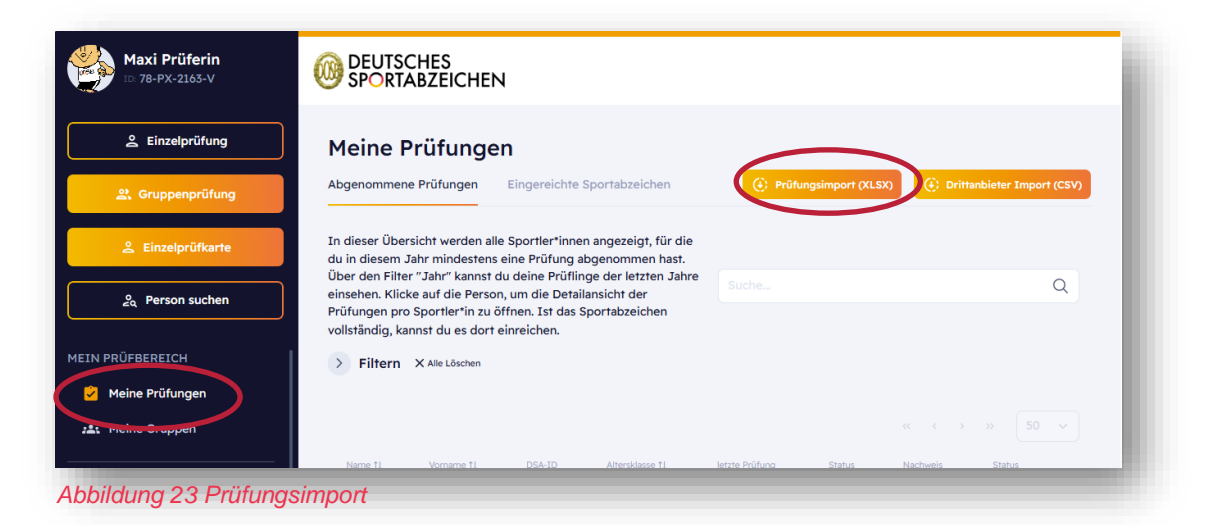

Wenn die Datei erfolgreich hochgeladen und die Datensätze übernommen wurden, siehst du ein grünes Häkchen. Du kannst nun direkt auf "Alle einreichen" gehen (siehe Abbildung 24 Detail Prüfungsimport).

| leistungen von Sportler 'innen per Excel-Vorlage in<br>thechts, Geburtsjahres und der Behinderungsklass<br>den Import die Mustervorlage und nimm keine Än<br>/Personen, ohne Angabe der Sportabzeichen-ID, s<br>von der gleichen Person erstellt werden. Falls du di<br>ingelegt ist und übertrage die Sportabzeichen-ID i | pportiern. Disziplinen und Punkte (Bronze, Silber, Gold) w<br>e ermittelt ganz ähnlich der Gruppenprüfkarte.<br>Iderungen an der Formatierung vor, sonst kann das System<br>filten aktruell nicht mehrfrach importiert werden, da noch k<br>nicht sicher bist, überprüfe erst in der Sportler innensuch<br>n deine Importdatei. Details zu Formaten und Eingaben fir | erden automatisiert anhand der<br>die Datensätze nicht richtig<br>sine Prüfung auf Dubletten erfolgt und<br>le, ob die Person bereits auf<br>idest du unter "Datei-Struktur". | Mustervorlage | Import Prüfungen Schu<br>1 wurden über die erforderliche Registri<br>in Kenntnis gesetzt. Sofern Einwilligun;<br>ind, liegen diese vor. * | le X.xlsx 225.72 KB |
|----------------------------------------------------------------------------------------------------|----------------------------------------------------------------------------------------------------|----------------------------------------------------------------------------------------------------|---------------|----------------------------------------------------------------------------------------------------|---------------------|
|                                                                                                    | importierte Sportabzeichen                                                                                                    | Status                                                                                                    | Datum         |                                                                                                    | « < 1 2 > » 50 v    |
| X.xlsx                                                                                                    | 4/4                                                                                                    | $\odot$                                                                                                    | 08.10.2024    | Alle einreichen                                                                                                    |                     |
| X.xlsx                                                                                                    | 4/4                                                                                                    | Ø                                                                                                    | 08.10.2024    | 281 Alle einreichen                                                                                                    |                     |

### 5. Einreichen einer Einzelprüfung

Zum Einreichen einer Einzelprüfung gehe auf "Einzelprüfung", rufe die Person auf (Sportler\*insuchen). Anhand des Prüfungsfortschritts (gelber Kreis) kannst du direkt erkennen, ob alle erforderlichen Bedingungen erfüllt sind. Klicke auf "Zur Ergebnisübersicht".

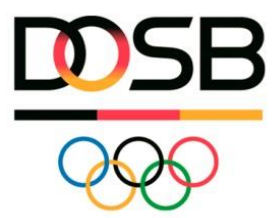

In der Ergebnisübersicht findest du alle Prüfungen des\*der Sportler\*in für das aktuelle Jahr. Falls in einer Gruppe mehrere Prüfungen abgelegt wurden, sind automatisiert die besten Leistungen zum Einreichen ausgewählt. Du kannst die einzureichenden Leistungen jedoch manuell ändern, falls die Leistungserbringung für eine Bewerbung o.ä. vorgegeben ist.

|               | Prüfungsabnal                                                                | nme - 2024                                             |                         |                          |              | Zur Ergebnisübersicht | → |
|---------------|------------------------------------------------------------------------------|--------------------------------------------------------|-------------------------|--------------------------|--------------|-----------------------|---|
| <u>ه</u>      | O Testi M<br>16-HV-                                                          | ustermann<br>2517-F                                    | Alle Gruppen Ausdauer   | Kraft Schnelligkeit      | Koordination | Schwimmhaeit veis     |   |
|               | 🔠 01. Januar 2018                                                            |                                                        |                         | Q                        |              |                       |   |
| 2             | <ul> <li>2024 noch kein Sportabz</li> <li>Insgesamt 0 Sportabzeit</li> </ul> | zeichen abgelegt.<br>chen                              | Ausdauer                |                          |              |                       |   |
|               | Prüfungsfortschritt                                                          | Gesäl tergebnis:<br>SILLE IR                           | Disziplin<br>800 m Lauf | Beste Leistung 05:14 min | BRONZE       | O7. Juni 2024         |   |
| #<br>0        | $\langle \frown \rangle$                                                     | Ausdauer     Kraft                                     | Dauer-/Geländelauf      | 15:00 min                | SILBER       | 19. September<br>2024 |   |
| *=            | 5/5<br>Meilensteine<br>abgeschlossen                                         | <ul> <li>Schnelligker</li> <li>Koordination</li> </ul> | 200 m Schwimmen         |                          |              | l                     |   |
| ф<br>11.      |                                                                              | Schwinmen                                              | Verbandsabzeichen       |                          |              |                       |   |
| C→<br>Abbildu | Identitätsprüfung<br>Bitte denk daran, die Id<br>Sontia use daran, die Id    | dentität des*der                                       | Kraft                   |                          |              |                       |   |

Wer reicht das Sportabzeichen ein: Angaben zu Organisationen und beurkundender Stelle Gib die einreichende Organisation an. Hiermit ist die Hauptorganisation gemeint, bei der die Prüfungen abgelegt wurden und/oder die Urkunden hin versendet werden, z. B. die Schule. Du kannst eine weitere Organisation unter "In Kooperation mit" angeben, hiermit ist z. B. dein Sportverein gemeint, der mit der Schule kooperiert und dich als Prüfer\*in zur Verfügung gestellt hat. Die Angabe hat Auswirkungen auf die "Sportabzeichen-Zähler", welche für Wettbewerbe relevant sind. Gib also stets die korrekte Organisation an und falls zutreffend auch die kooperierende Organisation, beide erhalten einen "Zähler" für etwaige Wettbewerbe. Die **Beurkundende Stelle** ist vorausgewählt je nachdem, wo die einreichende Organisation zugeordnet ist. Sie kann jedoch angepasst werden, falls die Angabe nicht korrekt ist oder fehlt.

#### Wähle die Organisationsart

Wähle, ob du für einen Sportverein, eine Schule oder eine andere Organisationsform einreichst. Die Angabe ist wichtig für die Auswertung der Wettbewerbe. Für die einreichende Organisation und die kooperierende Organisation können nur unterschiedliche Organisationsarten ausgewählt werden. Als nächstes kannst du im unteren Feld entweder den Namen, die Organisationsnummer und/oder die PLZ zur Suche nutzen.

Es kann passieren, dass du deine Organisation nicht unter der richtigen Organisationsart finden kannst. Suche in diesem Fall unter "Sonstige" und/oder unter "nicht zugeordnet" und gib der zugehörigen beurkundenden Stelle Bescheid, damit sie die Organisation korrekt zuordnen kann. Grund für die teilweise fehlerhafte Zuordnung sind Informationslücken bei der Übertragung aus dem Altsystem.

Über "Final einreichen" kommst du nun in den Bestellprozess (siehe 7. Bestellprozess).

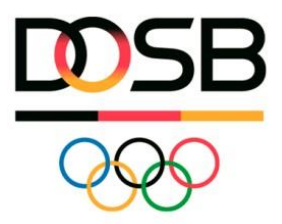

| Ausdaue       Pridlung storm +       Krift       Pridlung storm +         • Dauer-/Geländelauf       1500 min       Standweitsprung       01,55 m       Cont         • B00 m Lauf       05;14 min       B002000       Geräftrumen       Cont       Cont         • Schnelligkeit       Pridlung storetum       Koordination       Pridlung storetum       Contact       Contact         • Geräftrumen       Contact       Pridlung storetum       Koordination       Pridlung storetum       Contact         • Mit Klick auf "Final einneichen" reichter du für denrdie Sportler/in Testi Mustermann das Deutriche Sportlebzeichen ein. Bitte stelle sicher, dass erfeie damit einverstanden ist.       Gesamtergebnis         • Mit Klick auf "Final einneichen" reichter du für denrdie Sportler/in Testi Mustermann das Deutriche Sportlebzeichen ein. Bitte stelle sicher, dass erfeie damit einverstanden ist.       Gesamtergebnis         • Mit Klick auf "Final einneichen" reichter du für denrdie Sportler/in Testi Mustermann das Deutriche Sportlebzeichen ein. Bitte stelle sicher, dass erfeie damit einverstanden ist.       Gesamtergebnis         • Mit Klick auf "Final einneichen" reichter du für denrdie Sportler/in Testi Mustermann das Deutriche Sportlebzeichen ein. Bitte stelle sicher, dass erfeie damit einverstanden ist.       Gesamtergebnis         • Organisationsart -       Sport/verein       Organisationsart       Beurkundende Stelle <sup>O</sup> • Granistationsname (PLZ   Name) *       Organisatio                                                                                                    | vorgeschlagen. Die Auswahl kann geändert werden.                                                                                                    |                                                                                                    | Schwimmnachweis<br>gültig bis 31. Dezember 2035           |
|----------------------------------------------------------------------------------------------------|----------------------------------------------------------------------------------------------------|----------------------------------------------------------------------------------------------------|-----------------------------------------------------------|
| Deuer-/Gelindelauf     15:00 min     15:00 min     15 | Ausdauer                                                                                                    | Prüfung abnessen 🔶 Kraft                                                                                                    | Prüfung abnehmen                                          |
| 000 m Lad       05:14 min       BORZZ       Gerätturen       Extreme         Schnelligkeit       Prüfung abnehmen       Koordination       Prüfung abnehmen       Extreme       Prüfung abnehmen       Extreme       Prüfung abnehmen       Extreme       Prüfung abnehmen       Extreme       Prüfung abnehmen       Extreme       Prüfung abnehmen       Extreme       Extreme<                                                                                                    | O Dauer-/Geländelauf                                                                                                    | 15:00 min SILBER O Standweits                                                                                                    | sprung 01,55 m GOLD                                       |
| Schnelligkeit       Prüfung abnehme       Koordination       Prüfung abnehme         • Gerätturnen       Gerätturnen       Gerätturnen       • Verbandsabzeichen<br>Deutsches Rope Skipping-Abzeichen für 6 - 9-jährige       Getätturnen         • Mit Klick auf "Final einreichen" reichst du für den*die Sportler*in Testi Mustermann das Deutsche Sportabzeichen ein. Bitte stelle sicher, dass er*sie damit einverstanden ist.       Gesamtergebnis         • Mit Klick auf "Final einreichen" reichst du für den*die Sportler*in Testi Mustermann das Deutsche Sportabzeichen ein. Bitte stelle sicher, dass er*sie damit einverstanden ist.       Gesamtergebnis         • Mit Klick auf "Final einreichen" reichst du für den*die Sportler*in Testi Mustermann das Deutsche Sportabzeichen ein. Bitte stelle sicher, dass er*sie damit einverstanden ist.       Gesamtergebnis         • Mit Klick auf "Final einreichen" reichst du für den*die Sportler*in Testi Mustermann das Deutsche Sportabzeichen ein. Bitte stelle sicher, dass er*sie damit einverstanden ist.       Gesamtergebnis         • Organisationsart *       Organisationsart       Beurkundende Stelle Ø       Beurkundende Stelle *         • Organisationsname (PLZ   Name) *       Organisationsname (PLZ   Name)       Organisationsname (PLZ   Name)       Deutscher Sportbund                                                                                                    | O 800 m Lauf                                                                                                    | 05:14 min BRONZE Gerätturne                                                                                                    | en BRONZE                                                 |
| Gerätturnen     Gerätturnen     Gerätturn | Schnelligkeit                                                                                                    | Prüfung abnehmen 🔶 Koordination                                                                                                    | Prüfung abnehmen                                          |
| In Klick auf "Final einreichen" reichst du für den die Sportler in Testi Mustermann das Deutsche Sportabzeichen ein. Bitte stelle sicher, dass er sie damit einverstanden ist. Gesamtergebnis Einreichende Organisation © Organisationsart * Sportverein v Organisationsname (PLZ   Name) * Organisationsname (PLZ   Name) * Organisationsname (PLZ   Name) *                                                                                                    | Gerätturnen                                                                                                    | SILBER • Verbandsa                                                                                                    | abzeichen                                                 |
| Einreichende Organisation © Organisationsart * Sportverein Organisationsname (PLZ   Name) * Organisationsname (PLZ   Name)                                                                                                    | · ·                                                                                                    |                                                                                                    |                                                           |
| Organisationsart *     Organisationsart     Beurkundende Stelle *       Sportverein     Schule     Deutscher Olympischer Sportbund       Organisationsname (PLZ   Name) *     Organisationsname (PLZ   Name)     Deutscher Olympischer Sportbund                                                                                                    |                                                                                                    |                                                                                                    | Beurkundende Stelle @                                     |
| Organisationsname (PLZ   Name) *     Organisationsname (PLZ   Name)       48107   Ballspielverein Fortuna Münster e. V.     Organisationsname (PLZ   Name)                                                                                                    | Einreichende Organisation ©                                                                                                    | In Kooperation mit ③<br>(falls zutreffend bitte angeben)                                                                                               |                                                           |
| 48167   Ballspielverein Fortuna Münster e. V.     Organisationsname (PLZ   Name)                                                                                                    | Einreichende Organisation ©<br>Organisationsart *                                                                                                    | In Kooperation mit ©<br>(falls zutreffend bitte angeben)<br>Organisationsart                                                                           | Beurkundende Stelle *                                     |
| 46047   Gesamtschule an der Knappenstraße                                                                                                    | Einreichende Organisation ©<br>Organisationsart *<br>Sportverein ×                                                                                                 | In Kooperation mit ©<br>(talls zutreffend bitte angeben)<br>Organisationsart<br>Schule                                                                 | Beurkundende Stelle *                                     |
|                                                                                                    | Einreichende Organisation ©<br>Organisationsart *<br>Sportverein $\checkmark$<br>Organisationsname (PLZ   Name) *<br>48167   Ballspielverein Fortuna Münster e. V. | In Kooperation mit © (falls zutreffend bitte angeben) Organisationsart Schule Organisationsname (PLZ   Name) 46047   Gesamtschule an der Knappenstraße | Beurkundende Stelle *     Deutscher Olympischer Sportbund |
| 48167 [Ballspielverein Fortuna Münster e. V. Organisationistianine (FLZ   Manie)                                                                                                    | Mit Klick auf "Final einreichen" reichst du für den*die Sportler†in Te                                                                                             | esti Mustermann das Deutsche Sportabzeichen ein. Bitte stelle sicher, dass er                                                                          | 'sie damit einverstanden ist. Gesamtergebr                |

# 6. Einreichen einer Gruppenprüfung

Eine Gruppe kann gesammelt eingereicht werden, um eine Massenbearbeitung anzustoßen. Das bedeutet, dass die Personen innerhalb dieser Gruppe für den gesamten Einreichungs- und Bestellprozess zusammen bearbeitet werden sowie eine Sammelrechnung und ein Lieferschein generiert werden.

Zum Einreichen einer Gruppenprüfung gehe links in der Navigation über "Gruppenprüfung" oder "Meine Gruppen" und wähle die einzureichende Gruppe aus.

 Gehe auf "Gruppenprüfung einreichen". Hier siehst du eine Übersicht aller Sportler\*innen der Prüfgruppe und kannst noch einmal wählen, ob du alle oder nur Teile der Gruppe einreichen willst/kannst.

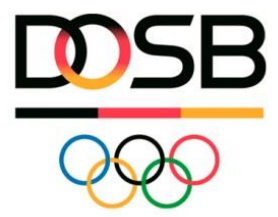

- Du kannst nur für die Sportler\*innen einreichen, bei denen alle Voraussetzungen erfüllt sind (Vollständigkeit der Prüfungsleistungen) und die dieses Jahr noch kein Sportabzeichen eingereicht haben. Hier siehst du ein grünes Häkchen. Ist das nicht erfüllt, können sie nicht ausgewählt werden und du siehst ein rotes Kreutz unter "Einreichbar?".
- Gehe auf "Auswahl einreichen"
- Danach öffnet sich ein Modal mit der Angabe der einreichenden Organisation gemäß der Einzelprüfung (siehe 5. Einreichen einer Einzelprüfung)
- Nun öffnet sich der Bestellprozess (siehe 7. Bestellprozess)

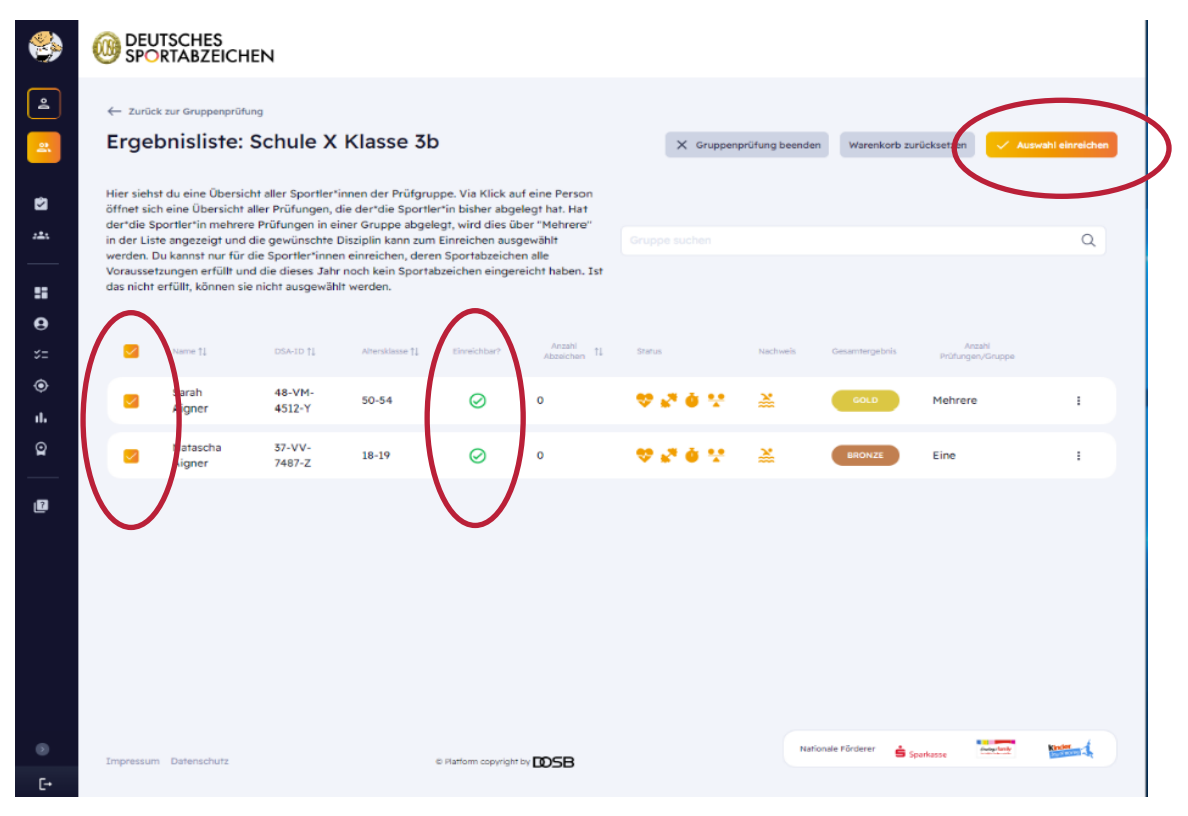

Abbildung 27 Gruppenprüfung einreichen, Ergebnisliste

## 7. Bestellprozess

Im Rahmen des Bestellprozesses durchläufst du 4 Schritte:

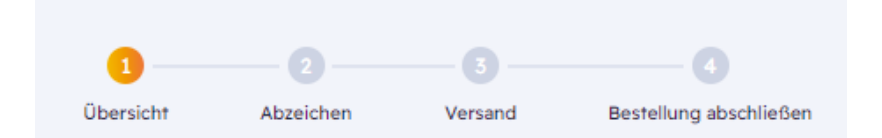

- 1. Übersicht zur Einreichenden Organisation und Prüfungsleistungen
- 2. Bestellung von Abzeichen und Zusatzabzeichen

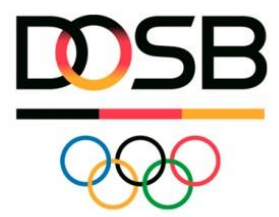

- a. Beim Kinder- und Jugendsportabzeichen wird neben der Urkunde immer auch ein Abzeichen bestellt, daher ist diese Auswahl vorausgefüllt. Bei Erwachsenen kannst du je nach Bestellung wählen zwischen "Urkunde ohne" oder "mit Abzeichen".
- b. Es können weitere Zusatzabzeichen bestellt werden (max. 5 je Sorte), falls die Sportler\*innen weitere Abzeichen (auch f
  ür etwaige vergangene Jahre) bestellen möchten.
- c. Das System erkennt, ob es sich um ein Bicolor-Abzeichen mit Zahl handelt, diese werden dir angezeigt und können dann als Zusatzabzeichen mit bestellt werden.
- ! Falls nur das Bicolor-Abzeichen bestellt werden soll, klicke auf Urkunde OHNE Abzeichen und wähle das Bicolor-Abzeichen in den Zusatzabzeichen aus.
- 3. Beim Versand kannst du unter den Zustellmethoden wählen, welche die beurkundende Stelle dir anbietet. Bei der Rechnungsadresse kannst du aktuell vorauswählen zwischen deiner persönlichen Prüfer\*innen-Adresse oder der Adresse der einreichenden Organisation. Eventuell musst du die Angaben noch ergänzen, falls die Informationen zur Organisation nicht vollständig hinterlegt sind. Darüber hinaus kannst du auch eine alternative Rechnungsadresse angeben, beispielsweise die des\*der Sportler\*in falls so vereinbart, und die Lieferadresse entsprechend anpassen.
- 4. Bestellung abschließen: Du erhältst eine Übersicht über die allgemeingültigen Preise für das Deutsche Sportabzeichen bei deiner zugehörigen beurkundenden Stelle. Da die eventuellen Lieferkosten erst im Nachgang berechnet werden können, erhältst du erst nach Bearbeitung über die beurkundende Stelle eine Rechnung mit der finalen Gesamtsumme. Genauso kann es sein, dass die Sportabzeichen in deinem Verband kostenfrei ausgegeben werden, dementsprechend wird keine Rechnung versendet. Mit Einführung von Sportabzeichen-Digital haben sich die Preise grundsätzlich nicht verändert. Schließe den Prozess über "Sportabzeichen kostenpflichtig bestellen" ab, unabhängig davon, ob dir kosten berechnet werden oder nicht.

Das Sportabzeichen ist nun bei der beurkundenden Stelle eingereicht, diese wird die weitere Bearbeitung vornehmen.

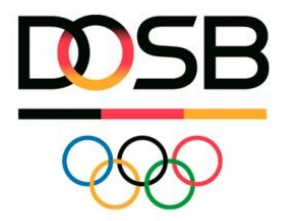

|                          | EN                                                                                                    |                                                                                                    |                      |                |                |   |
|--------------------------|----------------------------------------------------------------------------------------------------|----------------------------------------------------------------------------------------------------|----------------------|----------------|----------------|---|
| €<br>E<br>Do<br>ei<br>en | - zurück zur Übersicht<br>Deutschen Sportabzeichen kann man nur einmal im Kelenderjähr<br>meischen und erstehen. Kelte überprüfe die Leistungsergebenisse dur<br>Deutscher Deutschen Deutscher<br>Deutscher Deutscher Deutscher<br>Deutscher Deutscher Deutscher<br>Natscher<br>Deutscher Deutscher Deutscher<br>Erster - Zusatzabzeichen<br>Terster - Zusatzabzeichen<br>Deutscher Deutscher<br>Deutscher Deutscher<br>Deutscher Deutscher<br>Deutscher Deutscher<br>Terster - Zusatzabzeichen<br>Deutscher Deutscher<br>Deutscher Deutscher<br>Deutscher Deutscher<br>Deutscher Deutscher<br>Deutscher Deutscher<br>Deutscher Deutscher<br>Deutscher Deutscher<br>Deutscher Deutscher<br>Deutscher Deutscher<br>Deutscher Deutscher<br>Deutscher Deutscher<br>Deutscher Deutscher<br>Deutscher Deutscher<br>Deutscher Deutscher<br>Deutscher<br>Deutscher Deutscher<br>Deutscher<br>Deutscher Deutscher<br>Deutscher Deutscher<br>Deutscher<br>Deutscher Deutscher<br>Deutscher<br>Deutscher Deutscher<br>Deutscher<br>Deutscher | Bestellübersicl<br>Abzeichen<br>Natascha Aigner<br>Ix Urkunde und Al<br>Bronze<br>Bronze<br>Sarah Aigner<br>Ix Urkunde ohne A | ht<br>Dzeichen<br>Id | BRONZE<br>GOLD |                |   |
| Impressum Datenschutz    | © Platform copyright by DSB                                                                                                    |                                                                                                    | Nationale Förderer   | 🖨 Sparkasse    | findage family | 4 |
| Abbildung 28 B           | estellung 2. Schritt Abzeichen                                                                                                    |                                                                                                    |                      |                |                |   |

#### Abbruch des Bestellprozesses/Warenkorb zurücksetzen

Falls du während der Bestellung den Prozess abbrichst, kannst du erneut über die Ansicht in Abbildung und 26 den Bestellprozess starten. Klicke dafür auf "Warenkorb zurücksetzen". Dann ist die Gruppe erneut einreichbar (grünes Häkchen).

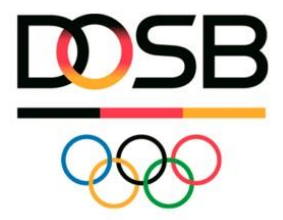

|                | OEL<br>SPC                           |                                                                    | EN                                                          |                                                              |                                                             |                                                   |           |               |                    |                            |                       |
|----------------|--------------------------------------|--------------------------------------------------------------------|-------------------------------------------------------------|--------------------------------------------------------------|-------------------------------------------------------------|---------------------------------------------------|-----------|---------------|--------------------|----------------------------|-----------------------|
|                | ← Zurü                               | ck zur Gruppenprüfu                                                | ng                                                          |                                                              |                                                             |                                                   |           |               |                    |                            |                       |
| 2              | Erge                                 | bnisliste:                                                         | Schule X                                                    | Klasse 3b                                                    | )                                                           |                                                   | X Gruppen | prüfung beend | Warenkorb zu       | urücksetzen                | swahl einreichen      |
| <b>1</b>       | Hier sieh<br>öffnet sie<br>der*die S | st du eine Übersich<br>ch eine Übersicht a<br>Sportler*in mehrere  | nt aller Sportler*i<br>ller Prüfungen, d<br>Prüfungen in ei | nnen der Prüfgru<br>lie der*die Sportle<br>ner Gruppe abgel  | ppe. Via Klick au<br>er*in bisher abge<br>egt, wird dies ül | uf eine Person<br>elegt hat. Hat<br>ber "Mehrere" |           |               |                    |                            |                       |
|                | in der Lis<br>werden.<br>Vorausse    | ste angezeigt und o<br>Du kannst nur für d<br>stzungen erfüllt und | lie gewünschte [<br>lie Sportler*inner<br>1 die dieses Jahr | Disziplin kann zum<br>n einreichen, dere<br>noch kein Sporta | i Einreichen aus<br>n Sportabzeiche<br>bzeichen einger      | gewählt<br>en alle<br>reicht haben. Ist           |           |               |                    |                            | ά                     |
|                | das nicht                            | erfüllt, können sie                                                | nicht ausgewähl                                             | t werden.                                                    |                                                             |                                                   |           |               |                    |                            |                       |
| <b>₽</b><br>≈= |                                      | Name †↓                                                            | DSA-ID †↓                                                   | Altersklasse †↓                                              | Einreichbar?                                                | Anzahl<br>Abzeichen 11                            | Status    | Nachweis      | Gesamtergebnis     | Anzahl<br>Prüfungen/Gruppe |                       |
| ۲              |                                      | Sarah                                                              | 48-VM-                                                      | 50-54                                                        | Ø                                                           | 0                                                 |           | ×             | GOLD               | Mehrere                    |                       |
| ılı            |                                      | Aigner                                                             | 4512-Y                                                      | 50-54                                                        | 0                                                           | 0                                                 | V K. U T  |               | GOLD               | Henrere                    |                       |
| Q              |                                      | Natascha<br>Aigner                                                 | 37-VV-<br>7487-Z                                            | 18-19                                                        | $\otimes$                                                   | 0                                                 | 🌣 🗞 🍳 🕂   | 2             | BRONZE             | Eine                       | :                     |
| Ð              |                                      |                                                                    |                                                             |                                                              |                                                             |                                                   |           |               |                    |                            |                       |
| ۲              | Impressu                             | m Datenschutz                                                      |                                                             |                                                              | © Platform copyright                                        | by DOSB                                           |           | Na            | tionale Förderer 💧 | iparkasse diata-lande      | Kincler<br>Burchester |
| [ <del>.</del> |                                      | _                                                                  | _                                                           | _                                                            | _                                                           | _                                                 | _         | _             | _                  | _                          | _                     |
| bbild          | dung 2                               | 9 Warenk                                                           | orb zurü                                                    | cksetzer                                                     | 1                                                           |                                                   |           |               |                    |                            |                       |

#### Ansicht und Bearbeitungsmöglichkeiten der beurkundenden Stelle

Wenn du das Sportabzeichen erfolgreich eingereicht hast, erhält die beurkundende Stelle unter einem für sie ersichtlichen Reiter "Zu beurkundende Sportabzeichen" eine Übersicht wie in Abbildung 30 dargestellt.

Die beurkundende Stelle kann bei Bedarf die Angabe zu den Organisationen oder die eingetragenen Leistungswerte und Disziplinen ändern. Sie kann ebenfalls sehen, welche\*r Prüfer\*in das Sportabzeichen eingereicht, sowie die einzelnen Prüfungen abgenommen hat. Falls das Sportabzeichen versehentlich bei einer falschen beurkundenden Stelle gelandet ist, kann sie es einer anderen beurkundenden Stelle zuweisen.

Falls dir nach der Einreichung ein Fehler auffällt, kannst du somit deiner beurkundenden Stelle (dort, wo das Sportabzeichen eingereicht wurde) die nötigen Änderungen durchgeben.

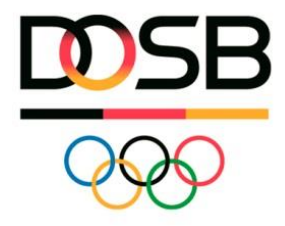

| <b>i</b>      |                                                                                       |                                                                                         |                               |                                                                      |
|---------------|---------------------------------------------------------------------------------------|-----------------------------------------------------------------------------------------|-------------------------------|----------------------------------------------------------------------|
| ≗<br><u>≗</u> | Eingereichte Sportabzeichen                                                           |                                                                                         |                               | Eurück 🔐 Beurkunden                                                  |
| 2<br>24       | Eingereicht durch: Maxi Prüferin (I.c.hoppe@gmx.de)<br>Eingereicht am: 07.10.2024     | Organisation(en) ()<br>Einreichende Organisation<br>Ballspielverein Fort<br>Sportverein | ør<br>tuna Münster e. V.      | Beurkundene Stelle ©<br>Deutscher Olympischer Sportbund              |
|               |                                                                                       | In Kooperation mit<br>Gesamtschule an d<br>Schule                                       | 🗍 🖉                           |                                                                      |
| •<br>=<br>>   | Das Deutsche Sportabzeichen kann nur einmal im Jahr beurkur<br>Jahr 2024 ausgestellt. | idet werden. Mit der Beurkundung d                                                      | er eingereichten Leistungswei | rte wird das Deutsche Sportabzeichen für den*die Sportler*in für das |
| •             | [nicht beurkundet] Testi Mustermann 6+7   16-HV-2517-F (Spor                          | tabzeichen: 0)                                                                          |                               |                                                                      |
|               | § <sup>R</sup> Standweitsprung                                                        | 01,55 m 🥒                                                                               | 19.09.2024                    | Maxi Prüferin GOLD<br>Maxi Prüferin SILGER                           |
|               | ** Verbandsabzeichen<br>Deutsches Rope Skipping-Abzeichen für 6 – 9-jährige           | 1                                                                                       | 19.09.2024                    | Maxi Prüferin GOLD                                                   |
|               | Dauer-/Geländelauf                                                                    | 15:00 min 🥒                                                                             | 19.09.2024                    | Maxi Prüferin SILBER                                                 |
| -             | Impressum Datenschutz © I                                                             | Natform copyright by DDSB                                                               |                               | Nationale Rörderer 🚖 Sparkasse                                       |

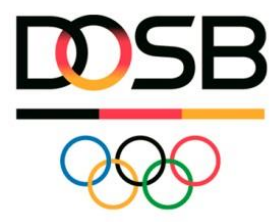

# 8. Übersicht über meine Prüfungen

In der Navigation hast du unter "Mein Prüfbereich" → "Meine Prüfungen" zwei Übersichten, um deine abgenommenen Prüfungen samt Bearbeitungsstatus sowie deine Statistik einsehen zu können.

- Abgenommene Prüfungen: Hier siehst du alle Prüfungen, die du abgenommen/eingetragen hast inklusive des Status "Offen", "Eingereicht" oder "Beurkundet"
- **Eingereichte Sportabzeichen:** Hier kannst du alle von dir selbst eingereichten Sportabzeichen sehen, ebenfalls mit dem entsprechenden Status damit du weißt, wie weit die Bearbeitung ist und an welche beurkundende Stelle du die Sportabzeichen eingereicht hast bei Rückfragen.

| Einzelprüfung                                                                                                    |
|----------------------------------------------------------------------------------------------------|
| MEIN SPORTBEREICH                                                                                                    |
| Anzahl Einträge: 1 × × 50 ×                                                                                                    |
| Mein Profil         Name 1         Vorname 11         Altersklasse 11         letzte Pröfung 11         Status         Nachweis         Status           %2         Meine Anforderungen     |
| • Sportabzeichen-Treffs         II. Meine Leistungen         Q         Meine Sportabzeichen           Mustermann         Testi         6+7         07.06.2024         •         •         • |
| ALLGEMEIN<br>P FAQ                                                                                                    |
| Meriù einklappen 🕐 Impressum Datenschutz © Platform copyright by DSB Nationale Förderer 🚖 Sparkasse 🔤 🥵                                                                                     |

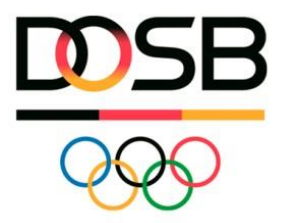

# 9. Nutzung von Drittanbietersystemen

Drittanbietersysteme können von Prüfer\*innen sowie beurkundender Stelle weiterhin auch in Kombination mit der neuen Plattform Sportabzeichen-Digital genutzt werden. Sportabzeichen-Digital fungiert dabei als zentrales Verwaltungstool, inklusive des Bestellprozesses für Urkunden und Abzeichen sowie der Angabe von Rechnungs- und Lieferanschrift. Drittanbieter können mit partizipieren und weiterhin ihre Funktionen und Services anbieten. Sowohl beurkundende Stellen als auch Prüfer\*innen können Drittanbieterdateien importieren. Eine Ausführliche Anleitung findest du <u>hier</u> in den FAQ.

# 10. Übersichten und Erstellen einer Statistik auf Sportabzeichen-Digital

Du hast aktuell die Möglichkeit, eine Übersicht der von dir abgenommenen Prüfungsleistungen und eingereichten Sportabzeichen zu erhalten.

#### 1. Navigiere zu Meine Prüfungen

- Gehe zum Menüpunkt Meine Prüfungen in der Hauptnavigation.
- Unter dem Reiter **eingereichte Sportabzeichen** findest du eine Übersicht aller Sportler\*innen von denen du dieses Jahr das Sportabzeichen eingereicht hast.
- Unter dem Reiter **abgenommene Prüfungen** werden alle Sportler\*innen angezeigt, für die du in diesem Jahr mindestens eine Prüfung abgenommen hast.

#### 2. Einstellung des Filters

- Klicke auf **Filtern** um den Filter zu öffnen.
- Stelle nun den Filter auf die Merkmale ein, nach denen du selektieren möchtest.
- Über Anzahl der Einträge kannst du die Anzahl ablesen, welche auf deine ausgewählten Merkmale zutrifft.

| Abgenommene P                                                                                   | funden Eingereichte Sportsbreichen                                                                                                    |                                                                                 |
|-------------------------------------------------------------------------------------------------|----------------------------------------------------------------------------------------------------|---------------------------------------------------------------------------------|
| Abgenommene P                                                                                   | ingerenne opproblemen                                                                                                    |                                                                                 |
| In dieser Übersici<br>den Filter "Jahr" k<br>Sportler*in zu öffr<br>V Filtern X<br>Attersgruppe | t werden alle Sportler*innen angezeigt, für die du in diesem Jahr mindester<br>annst du deine Prüflinge der letzten Jahre einsehen. Klicke auf die Person, u<br>en. Ist das Sportabzeichen vollständig, kannst du es dort einreichen.<br>Ile Löschen<br>Sportabzeichenjahr Geschlecht | ns eine Prüfung abgenommen hast. Über<br>um die Detailansicht der Prüfungen pro |
| Auswählen 🗸                                                                                     | 2024 X V Auswählen V                                                                                                    |                                                                                 |
|                                                                                                 |                                                                                                    |                                                                                 |

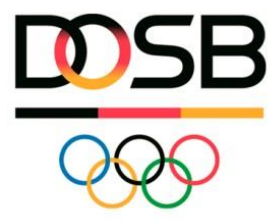

| igenommene Prüfunger                   | Eingereichte Spo         | rtabzeichen         |                     |                      |                        |             |
|----------------------------------------|--------------------------|---------------------|---------------------|----------------------|------------------------|-------------|
|                                        |                          |                     |                     |                      |                        |             |
| er findest du eine Übers               | icht aller Sportler*inne | n von denen du dies | es Jahr das Sportab | eichen eingereicht f | iast. Klicke auf das P | rofil,      |
| n die Detailansicht des S              | portabzeichens zu erha   | alten.              |                     |                      |                        |             |
| Filtern X Alle Lösche                  | n                        |                     |                     |                      |                        |             |
| permationsari Crigania                 | inter-                   | Alterstance         | Devanifienturia     | Engersicht von       | Sporthund              | Geschieder  |
| Auswählen 🗸 👔                          | rt Organisation 🛞 🗸 🗸    | Auswählen 🗸         | Auswählen 🗸         | Auswählen 🗸          | Auswählen 🗸            | Auswählen 🗸 |
|                                        |                          |                     |                     |                      |                        |             |
|                                        |                          |                     |                     |                      |                        |             |
| izahl Einträge: 2                      |                          |                     |                     |                      |                        |             |
| a constant of a constant of the second |                          |                     |                     |                      |                        |             |

! An einer Statistikfunktion für Prüfer\*innen (Exportieren der oben genannten Daten in eine Exceldatei) wird gearbeitet. Auf Sportabzeichen-Digital informieren wird dich darüber, sobald diese Funktion zur Verfügung steht.

# 11. Datenschutz

Damit die Informationspflichten erfüllt und die Rechte der Betroffenen (Prüflinge) von allen Verantwortlichen gewährleistet werden, haben Prüfer\*innen darauf zu achten, dass die Prüflinge über die Datenverarbeitung in Kenntnis gesetzt werden. Die Hinweise zum Datenschutz kannst du jederzeit auf der Webseite unter https://deutsches-sportabzeichen.de/materialien abrufen. **Bitte informiere dich dort regelmäßig über die aktuellen Regelungen.** 

Dort findest du ebenfalls eine Kurzversion der Datenschutzinformationen Sportabzeichen-Digital, die ausgedruckt und ausgehändigt werden kann. Das sollte passieren, wenn du an der Sportstätte Sportler\*innen neu im System anlegst und sie keine Möglichkeit hatten, sich vorab selbst zu registrieren und die Datenschutzinformationen einzusehen. So kannst du bei der Funktion "Sportler\*in anlegen" das Häkchen setzen, dass die betreffende Person über die erforderliche Registrierung auf Sportabzeichen-Digital und die aktuellen Datenschutzinformationen in Kenntnis gesetzt wurde. Sofern eine Einwilligung für Minderjährige oder Menschen mit Behinderung erforderlich ist, muss diese Unterschrieben werden. Diese findest du ebenfalls auf der Webseite.

! Die Bundesländer Baden-Württemberg, Bayern und Rheinland-Pfalz nutzen eigene IT-Lösungen zur Verarbeitung des Sportabzeichens. Die Datenschutzhinweise findest du ebenfalls unter dem oben aufgeführten Link https://deutsches-sportabzeichen.de/materialien

#### Allen Sportler\*innen – auch Eltern für Ihre Kinder unter 16 Jahren – wird empfohlen sich eigenständig ein Profil unter www.sportabzeichen-digital.de anzulegen.

Da es für die Prüfung und Verleihung des Sportabzeichens für Menschen mit Behinderung notwendig ist, zusätzlich zu den demografischen Daten auch Gesundheitsdaten zu erfassen, ist (unabhängig vom Alter) eine weitere Einwilligungserklärung zum Datenschutz auszufüllen Einwilligung für Teilnehmende mit Behinderung in die Datenverarbeitung

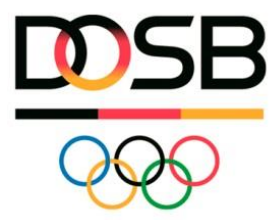

#### Zusammengefasst gibt es folgende Richtlinien

- Sportler\*innen, die sich **selbst registrieren**, erhalten alle Informationen selbst über die Plattform
- Minderjährige müssen über Erziehungsberechtigte registriert werden
- Sportler\*innen, die von Dritten (z.B.von Euch als Prüfer\*in) angelegt werden, müssen den Hinweis/Verweis auf die Datenschutzinformationen erhalten (Verweis auf Webseite oder Kurzversion der Datenschutzinformationen).
- Bei der Registrierung von **minderjährigen Sportler\*innen** muss eine Einwilligungserklärung der Erziehungsberechtigten unterschrieben werden (die aktuellen Informationen unter https://deutsches-sportabzeichen.de/materialien).
- Du bist Prüfer\*in in einer Schule? Dann nutze das Informationspaket für Schulen https://deutsches-sportabzeichen.de/service/sportabzeichen-und-schule

#### 12. Hilfe/Kontakt (Hinweis auf FAQ)

Im **FAQ-Bereich** findest du Antworten auf häufige Fragen, Videos und Kurzanleitungen. Oft hilft das, Probleme schnell selbst zu lösen https://sportabzeichen-digital.de/faq. Falls du dort nicht weiter kommst, findest du hier eine **Anleitung zur Problemmeldung**, um dein Anliegen korrekt zu melden.

#### Schritt-für-Schritt-Anleitung:

#### 1. Wende dich an deinen zuständigen Sportbund

- Melde Probleme direkt an deinen zuständigen **Sportbund**. Deinen zuständigen Sportbund kannst du im Bereich "Mein Profil", unter dem Reiter "Prüfausweis" einsehen.
- Dein Sportbund ist die erste Anlaufstelle und kann viele Anliegen direkt klären oder an die zuständige Stelle weiterleiten.

#### 2. Wichtige Informationen für deine Problemmeldung

- Damit dein Anliegen schnell bearbeitet werden kann, stelle bitte folgende Informationen bereit:
  - 1. Screenshots der problematischen Stelle oder Fehlermeldung.
  - 2. Name, ID und Geburtsdatum der betroffenen Sportler\*innen oder Prüfer\*innen.
  - 3. Bei Importproblemen:
    - Die verwendete Uploaddatei (Excel-Format).
    - Die genaue Fehlermeldung, die dir im System angezeigt wurde.
    - Die Fehlerdatei, welche du herunterladen kannst.

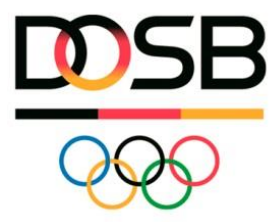

#### Hinweise zur Vermeidung von Problemen: Import von Daten

- Aktuelle Vorlagen nutzen: Verwende ausschließlich die neuesten Excel-Vorlagen, die in Sportabzeichen-Digital bereitgestellt werden.
- Möchtest du eine Datei **mit** Leistungswerten hochladen, kannst du dies in dem Bereich "Meine Prüfungen" über den Button "Prüfungsimport" machen.
- Möchtest du eine Datei **ohne** Leistungswerte hochladen, kannst du dies in dem Bereich "Meine Gruppen" über den Button "Import" machen
- Keine Änderungen an Vorlagen:
  - Lösche keine Zeilen aus der Mustervorlage.
  - Nimm keine strukturellen Anpassungen vor, da das System sonst die Datei nicht verarbeiten kann.
  - Achte beim Einfügen von Werten aus anderen Dateien oder Systemen darauf, dass keine Formatierungen mitkopiert werden.

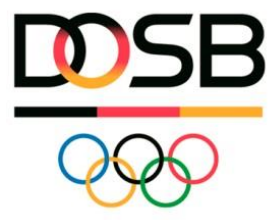

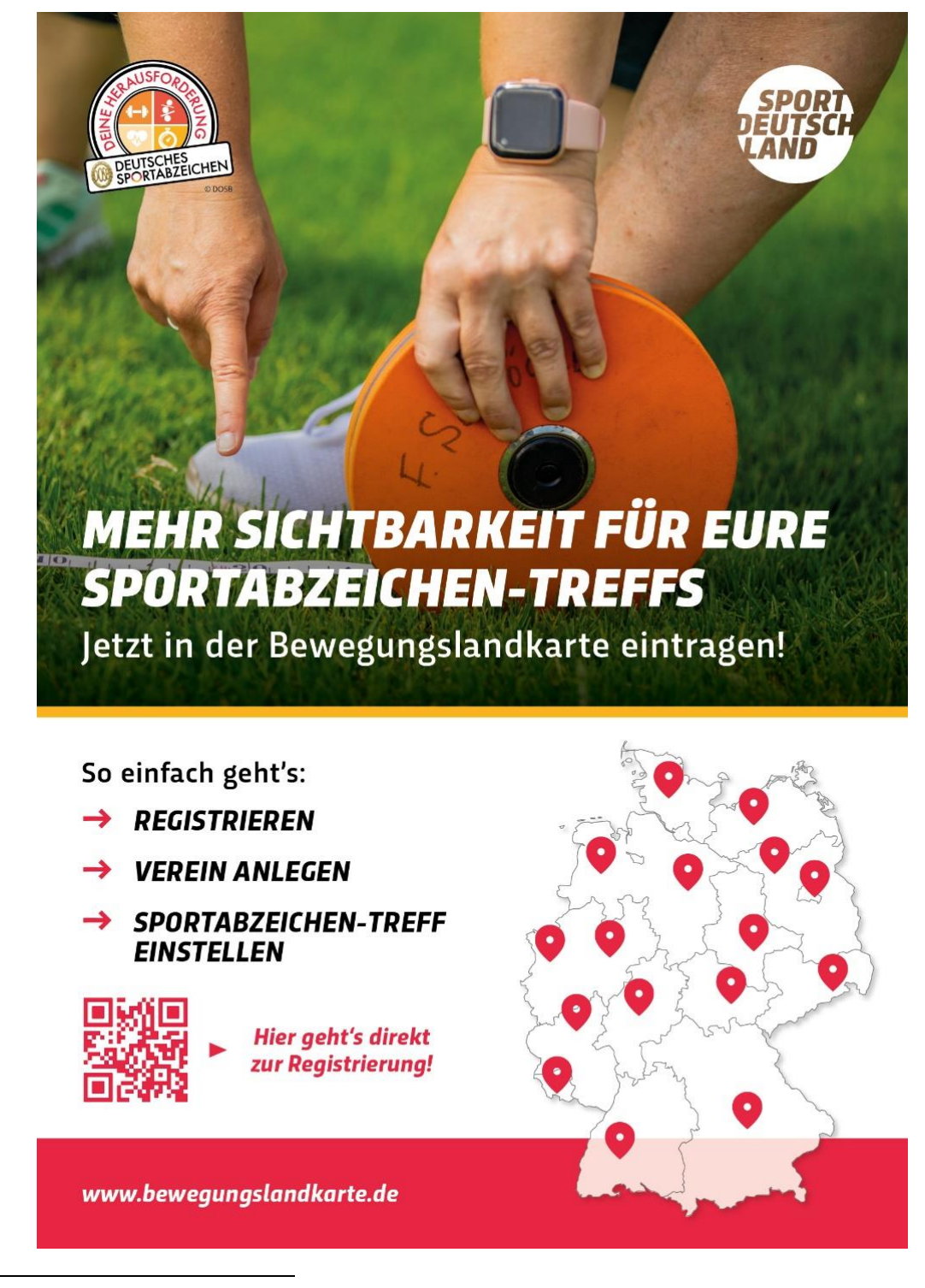

<sup>&</sup>lt;sup>i</sup> Landessportbund

<sup>&</sup>lt;sup>ii</sup> Mappen/Mapping: Zusammenfügen gleicher/zusammengehöriger Daten. Z.B. Altdaten aus der alten Verwaltungssoftware mit neuen Daten aus dem neuen System

iii Buttons: klickbare Felder

<sup>&</sup>lt;sup>iv</sup> Dubletten: in der Datentechnik wird von Dubletten gesprochen, wenn identische Datensätze mehrfach vorkommen